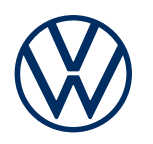

**Dienstebeschreibung** Security & Service Ausgabe 01.2020

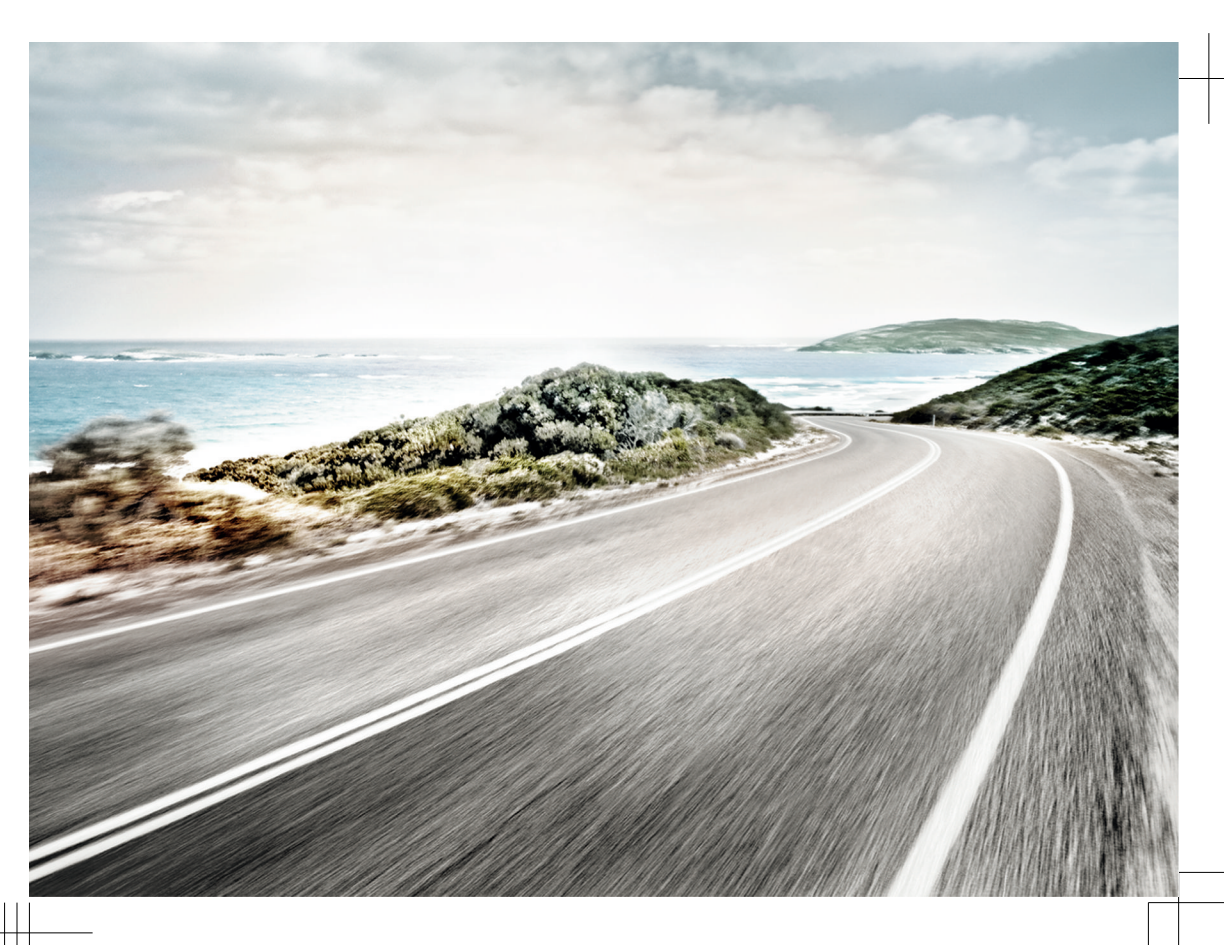

Dienstebeschreibung Security & Service V1, R12, de\_DE Stand: 01.11.2019 Deutsch: 2020.01

## Zeichenerklärung

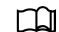

Kennzeichnet einen Verweis auf einen Abschnitt mit wichtigen Informationen und Sicherheitshinweisen  $\Lambda_{\rm c}$  der stets beachtet werden sollte.

- [NAV] Tasten mit blauer Schrift in Großbuchstaben kennzeichnen bedruckte Infotainmenttasten, die auch bei ausgeschaltetem Infotainment sichtbar sind.
- Der Pfeil zeigt das Ende eines Abschnitts an.
- \* Kennzeichnet Dienste, Funktionen, Ausstattungen und Geräte, die entweder zu einem späteren Zeitpunkt einsetzen oder optional erhältlich sind oder zusätzlich benutzt werden können. Außerdem kennzeichnet es eine modell- oder länderspezifische Ausstattung.
- Die Symbole kennzeichnet ein eingetragenes Warenzeichen. Ein Fehlen dieses Zeichens ist keine Gewähr dafür, dass Begriffe frei verwendet werden dürfen.
- $\rightarrow$   $\land$ Symbole dieser Art verweisen auf Warnhinweise innerhalb des gleichen Abschnitts oder auf $\rightarrow$   $\land$ der angegebenen Seite, um auf mögliche Unfall- und Verletzungsgefahren hinzuweisen und $\rightarrow$   $\land$ wie sie vermieden werden können.
- →① Querverweis auf eine mögliche Sachbeschädigung innerhalb des gleichen Abschnitts oder auf der angegebenen Seite.

## GEFAHR

Texte mit diesem Symbol weisen auf gefährliche Situationen hin, die bei Nichtbeachtung den Tod oder schwere Verletzungen verursachen werden.

#### WARNUNG

Texte mit diesem Symbol weisen auf gefährliche Situationen hin, die bei Nichtbeachtung den Tod oder schwere Verletzungen verursachen können.

#### VORSICHT

Texte mit diesem Symbol weisen auf gefährliche Situationen hin, die bei Nichtbeachtung leichte oder mittelschwere Verletzungen verursachen können.

#### **HINWEIS**

ຄໍ

Texte mit diesem Symbol weisen auf Situationen hin, die bei Nichtbeachtung Schäden am Fahrzeug verursachen können.

Texte mit diesem Symbol enthalten Hinweise zum Umweltschutz.

Texte mit diesem Symbol enthalten zusätzliche Informationen.

Die Volkswagen AG arbeitet ständig an der Weiterentwicklung aller Dienste und Funktionen. Bitte haben Sie Verständnis dafür, dass deshalb jederzeit Änderungen des Lieferumfangs in Ausstattung, Umfang und Technik möglich sind.

Die Angaben in dieser Dienstebeschreibung entsprechen dem Informationsstand zum Zeitpunkt des Redaktionsschlusses. Einige Dienste und Funktionen sind möglicherweise erst später lieferbar oder werden nur in bestimmten Märkten angeboten.

Das möglicherweise auf dem Umschlag abgebildete Fahrzeug ist teilweise mit Sonderausstattungen gegen Mehrpreis ausgerüstet und wird nur in bestimmten Märkten angeboten. Über länderspezifische Abweichungen informiert Sie Ihr Volkswagen Partner gern. Änderungen sind vorbehalten. Aus den Angaben, Abbildungen und Beschreibungen dieser Anleitung können keine Ansprüche hergeleitet werden.

Nachdruck, Vervielfältigung oder Übersetzung, auch auszugsweise, ist ohne schriftliche Genehmigung der Volkswagen AG nicht gestattet.

Alle Rechte nach dem Gesetz über das Urheberrecht bleiben der Volkswagen AG ausdrücklich vorbehalten. Änderungen vorbehalten.

Hergestellt in Deutschland.

© 2019 Volkswagen AG

## Herzlichen Dank für Ihr Vertrauen

Vielen Dank, dass Sie sich für einen Volkswagen mit Car-Net entschieden haben.

Lesen und beachten Sie vor der Nutzung der Volkswagen Car-Net Dienste die Informationen in dieser Dienstebeschreibung. Damit können Sie die Dienste und Funktionen schnell und umfassend kennenlernen sowie mögliche Gefahren für sich und andere erkennen und vermeiden.

Wenn Sie weitere Fragen zu Volkswagen Car-Net oder Ihrem Fahrzeug haben oder Sie meinen, dass diese Dienstebeschreibung nicht vollständig ist, wenden Sie sich bitte an Ihren Volkswagen Partner oder an die Volkswagen Kundenbetreuung in Ihrem Land. Dort sind Fragen, Anregungen, Lob und Kritik jederzeit willkommen.

Wir wünschen Ihnen viel Freude mit Ihrem Fahrzeug und allzeit gute Fahrt.

Ihre Volkswagen AG

# Inhaltsverzeichnis

| — Über diese Dienstebeschreibung                         | 3        |
|----------------------------------------------------------|----------|
| — Zu Ihrer Sicherheit                                    | 4        |
| - Volkswagen Car-Net                                     | 9        |
| Erste Schritte                                           |          |
| — Volkswagen ID                                          | 12       |
| - Fahrzeugverwaltung                                     | 20       |
| - Das We Connect Portal                                  | 22       |
| — Die We Connect App                                     | 26       |
| Security & Service Dienste                               |          |
| <ul> <li>Notruf-Service</li> </ul>                       | 28       |
| - Pannenruf mit automatischer Unfallmeldung              | 29       |
| - Inforuf                                                | 30       |
| — Fahrzeugzustandsbericht                                | 31       |
| - Service-Terminplanung                                  | 32       |
| — Türen & Licht                                          | 34       |
| — Hupen & Blinken                                        | 35       |
| <ul> <li>Verriegeln &amp; Entriegeln</li> </ul>          | 36       |
| - Zeit-Manager                                           | 37       |
| - Parkposition                                           | 38       |
| — Fahrzeugstatus                                         | 40       |
| — Fahrdaten                                              | 41       |
| <ul> <li>Geschwindigkeitsbenachrichtigung</li> </ul>     | 43       |
| <ul> <li>Gebietsbenachrichtigung</li> </ul>              | 45       |
| – e-Manager / Lademanager                                | 47       |
| — Laden                                                  | 48       |
| — Klimatisierung                                         | 50       |
| <ul> <li>Abfahrtszeiten</li> </ul>                       | 51       |
| <ul> <li>Tankstellen und Ladestationen</li> </ul>        | 53       |
| - Online-Diebstahlwarnanlage                             | 54       |
| — Online-Standheizung & -Lüftung                         | 55       |
| Benutzerkonto verwalten                                  |          |
| <ul> <li>Benutzer- und Zugangsdaten ändern</li> </ul>    | 57       |
| — Daten und Vertrag                                      | 58       |
| Hilfe                                                    |          |
| <ul> <li>Hilfe im Internet aufrufen</li> </ul>           | 60       |
| <ul> <li>Hilfe in der We Connect App aufrufen</li> </ul> | 60       |
| <ul> <li>Infotainment auf Werkseinstellung</li> </ul>    |          |
| zurücksetzen                                             | 60       |
| Stichwortverzeichnis                                     | 61       |
|                                                          | <u> </u> |

## Über diese Dienstebeschreibung

#### Geltungsbereich

#### Gültigkeit

Diese Dienstebeschreibung gilt für alle Fahrzeuge der Marke Volkswagen PKW mit "Security & Service" Diensten in Europa und in Ländern, die Fahrzeuge nach europäischen Richtlinien zulassen. Sie gilt bis zum Erscheinen einer neuen Ausgabe, längstens jedoch bis Ende Februar 2020, je nachdem, was zuerst eintritt.

Diese Dienstebeschreibung enthält auch Beschreibungen von Diensten und Funktionen, die zu einem späteren Zeitpunkt einsetzen bzw. länderspezifisch sind.

#### Kompatibilität

"Security & Service" Dienste und Funktionen werden laufend weiterentwickelt und im Detail verbessert, verändert und angepasst. Bei Fahrzeugen, die vor Mai 2017 produziert wurden besteht daher die Möglichkeit, dass nicht alle in dieser Dienstebeschreibung aufgeführten Dienste und Funktionen vorhanden sind oder in Teilen abweichend funktionieren.

#### Abbildungen

Abbildungen dienen der Orientierung und sind als Prinzipdarstellungen zu verstehen.

Die Beschreibungen zur App sind – sofern nicht anders angegeben – für iOS und Android gültig. Wenn nur ein iOS-Bildschirm gezeigt wird, ist der Android-Bildschirm ähnlich aufgebaut.

#### Aktualität

Diese Dienstebeschreibung wird in unregelmäßigen Abständen aktualisiert. Verwenden Sie stets die aktuelle Version. Sie finden diese im We Connect Webportal in der Hilfe  $\rightarrow$  Seite 60. Halten Sie auch Ihre App durch Updates auf dem aktuellen Stand.

Gültige Unterlagen

Beachten Sie folgende Unterlagen und Informationen:

- Betriebsanleitung Ihres Fahrzeugs.
- Anleitung zum werkseitig eingebauten Infotainment.
- Diese Dienstebeschreibung.

- Allgemeine Geschäftsbedingungen (AGB) unter www.portal.volkswagen-we.com.
- Bedienungsanleitung des Computers, den Sie zur Nutzung des We Connect Portals verwenden.
- Bedienungsanleitung des Mobilfunkgeräts, auf dem Sie die We Connect App installieren.

Wenn Ihr Fahrzeug neben "Security & Service" Diensten auch das Portfolio "Guide & Inform" oder "e-Remote" nutzen kann, beachten Sie auch die anderen Dienstebeschreibungen entsprechend.

#### **Erwarteter Wissensstand**

Falls Sie nicht bereits über das Wissen verfügen, empfehlen wir Ihnen, sich folgende Kenntnisse anzueignen:

- Grundlegende Kenntnisse im Umgang mit einem Computer und dem darauf installierten Betriebssystem.
- Grundlegende Kenntnisse im Umgang mit Mobilfunkgeräten und zur Bedienung von Apps.
- Inhalte der gültigen Unterlagen.

 $\triangleleft$ 

<

## Zu Ihrer Sicherheit

#### Sicherheitshinweise

Lesen und beachten Sie vor der Ausführung der "Security & Service" Dienste die nachfolgend aufgeführten Sicherheitshinweise, damit Sie mögliche Gefahren für sich und andere erkennen und vermeiden können:

#### 🛕 GEFAHR

Das Hochvoltnetz und die Hochvoltbatterie im Elektro- und Hybridfahrzeug sind lebensgefährlich und können Verbrennungen, andere Verletzungen und einen tödlichen Stromschlag zur Folge haben.

## WARNUNG

Ein unsachgemäßer Ladevorgang der Hochvoltbatterie, das Missachten allgemein gültiger Sicherheitsvorkehrungen, das Verwenden ungeeigneter oder beschädigter Steckdosen und Ladekabel, das Laden an ungeeigneter Elektroinstallation sowie der unsachgemäße Umgang mit der Hochvoltbatterie können Kurzschlüsse, Stromschläge, Explosionen, Feuer, schwere Verbrennungen und Verletzungen und den Tod verursachen.

#### **WARNUNG**

Laden Sie niemals bei unbekannter oder nicht von qualifiziertem Fachpersonal geprüfter Steckdose oder Elektroinstallation die Hochvoltbatterie auf. Auch sehr niedrige Ladeströme können bei einem schlechten Zustand der Steckdose und der Elektroinstallation zu schweren Schäden, insbesondere Bränden, führen.

## WARNUNG

Die Abgase der Standheizung enthalten unter anderem Kohlenmonoxid, das geruchslos, farblos und giftig ist. Kohlenmonoxid kann zur Bewusstlosigkeit und zum Tod führen.

- Standheizung niemals in unbelüfteten oder geschlossenen Räumen einschalten oder laufen lassen.
- Niemals die Standheizung so programmieren, dass sie sich in unbelüfteten oder geschlossenen Räumen einschaltet und läuft.

#### WARNUNG

Teile der Abgasanlage der Standheizung werden sehr heiß. Dadurch können Brände verursacht werden.  Fahrzeug so abstellen, dass keine Teile der Abgasanlage mit leicht entflammbaren Materialien unter dem Fahrzeug in Berührung kommen, z. B. trockenes Gras.

#### WARNUNG

Das Fahren mit geringer Ladung der Hochvoltbatterie bzw. mit geringem Kraftstoffvorrat kann zum Liegenbleiben im Straßenverkehr, zu Unfällen und schweren Verletzungen führen.

- Fahren Sie immer mit ausreichendem Ladezustand der Hochvoltbatterie bzw. ausreichendem Kraftstoffvorrat.
- Laden Sie rechtzeitig die Hochvoltbatterie auf bzw. tanken Sie rechtzeitig Kraftstoff nach.

#### WARNUNG

Das Verwenden und das Ausführen von "Security & Service" Diensten während der Fahrt kann vom Verkehrsgeschehen ablenken. Wenn der Fahrer abgelenkt wird, kann das Unfälle und Verletzungen verursachen.

 Immer aufmerksam und verantwortungsvoll fahren.

#### WARNUNG

Eine unachtsame oder unbeaufsichtigte Ausführung der "Security & Service" Dienste kann Unfälle und schwere Verletzungen verursachen.

#### **WARNUNG**

Die Anzeige von Informationen im Infotainment, im Webportal und auf dem Mobilfunkgerät kann dazu verleiten, für einen sicheren Fahrbetrieb notwendige Tätigkeiten zu unterlassen. Das kann zum Liegenbleiben im Straßenverkehr, zu Unfällen und schweren Verletzungen führen.

- Immer aufmerksam und verantwortungsvoll fahren.
- Auf angezeigte Informationen fallbezogen reagieren.
- Textmeldungen und aufleuchtende Warn- und Kontrollleuchten im Fahrzeug beachten.

#### WARNUNG

Das Verwenden von Computern und Mobilfunkgeräten in öffentlichen oder ungesicherten LAN- und WLAN-Netzen kann zum Verlust der Kontrolle über Ihre Volkswagen Car-Net Dienste führen.

 Neben den allgemein bekannten Vorsichtsmaßnahmen bei der Internetnutzung sollten Sie Ihren Computer und Ihr Mobilfunkgerät mit einem geeigneten Virenschutzprogramm schützen und dessen Signaturen regelmäßig aktualisieren.

 Beachten Sie neben den allgemein anerkannten Regeln und Informationen zum Umgang mit Computern und Mobilfunkgeräten auch die Handhabung und Erstellung eines sicheren Passworts für den Zugang zum Webportal.

#### WARNUNG

Folgende Bedingungen können dazu führen, dass kein Notruf, kein Telefonat, kein Dienst ausgeführt und keine Daten übermittelt werden können:

- Wenn Ihr aktueller Standort in Gebieten mit keinem oder unzureichendem Mobilfunk- und GPS-Empfang liegt. Dazu können auch Tunnel, Hochhausschluchten, Garagen, Unterführungen, Berge und Täler zählen.
- Wenn in Gebieten mit ausreichendem Mobilfunk- und GPS-Empfang das Mobilfunknetz der Telekommunikationsanbieter gestört oder nicht verfügbar ist.
- Wenn die f
   ür Notrufe, Telefonate, Diensteaus- f
   ührung oder Daten
   übertragungen ben
   ötigten Bauteile im Fahrzeug besch
   ädigt, ohne Funktion oder ohne ausreichende elektrische Energie sind.
- Wenn der Akku des Mobilfunkgeräts entleert ist oder einen unzureichenden Ladezustand aufweist.

#### WARNUNG

In einigen Ländern und Mobilfunknetzen ist nur dann ein Hilferuf oder Notruf über das Mobilfunkgerät ausführbar, wenn die SIM-Karte "entsperrt" und ein ausreichendes Gesprächsguthaben vorhanden ist.

#### WARNUNG

Passen Sie Ihre Geschwindigkeit und Fahrweise immer den Sicht-, Wetter-, Fahrbahn- und Verkehrsverhältnissen an.

#### WARNUNG

Angezeigte Verkehrsinformationen und Navigationsempfehlungen für die vorgeschlagenen Gehweg- und Fahrstrecken können von der aktuellen Gehweg- und Verkehrssituation abweichen.

 Verkehrsschilder, Signalanlagen, Verkehrsvorschriften und örtliche Gegebenheiten haben Vorrang vor Navigationsempfehlungen für die im Webportal, im Infotainment und im Mobilfunkgerät vorgeschlagenen Gehweg- und Fahrstrecken.  Besondere Ereignisse können die ursprünglich vorgesehene Fahrzeit und Strecke zum Ziel erheblich verlängern oder die Navigation dorthin unmöglich machen, z. B. durch Vollsperrung der Straße.

#### WARNUNG

Wählen Sie die Lautstärkeeinstellung im Infotainment so, dass akustische Signale von außen jederzeit gut hörbar sind (z. B. das Signalhorn der Rettungsdienste).

 Eine zu hoch eingestellte Lautstärke kann das Gehör schädigen. Das gilt auch, wenn das Gehör nur kurzzeitig hohen Lautstärken ausgesetzt ist.

#### WARNUNG

Beim Tanken von Kraftstoff das Mobilfunkgerät oder andere mitgeführte Funkausstattungen immer ausschalten. Durch elektromagnetische Strahlungen können Funken entstehen und dadurch einen Brand auslösen.

#### WARNUNG

Unbefestigte, falsch platzierte oder nicht richtig gesicherte Mobilfunkgeräte und andere Gegenstände können bei einem plötzlichen Fahr- oder Bremsmanöver sowie bei einem Unfall durch den Fahrzeuginnenraum geschleudert werden und Verletzungen verursachen.

 Verstauen Sie Mobilfunkgeräte und andere Gegenstände immer sicher im Fahrzeug.

#### WARNUNG

Ein Missachten der Angaben in den zum Fahrzeug gehörenden Anleitungen kann zum Liegenbleiben im Straßenverkehr, zu Unfällen und schweren Verletzungen führen.

 Bevor Sie Tätigkeiten am Fahrzeug für die hier beschriebenen Dienste und Funktionen ausführen, lesen und beachten Sie immer die entsprechenden Informationen und Sicherheitshinweise in den Anleitungen des Bordbuchs zu Ihrem Fahrzeug.

#### **HINWEIS**

Das Missachten aufleuchtender Warn- und Kontrollleuchten und Textmeldungen im Fahrzeug kann zu Fahrzeugbeschädigungen führen.

 Kontrollieren Sie bei jeder Fahrt mehrmals den Status der Warn- und Kontrollleuchten und prüfen Sie, ob Textmeldungen vorhanden sind. Führen Sie diese Statuskontrolle nur in Situationen durch, die Sie nicht vom Verkehrsgeschehen ablenken.  Reagieren Sie auf die Meldungen mit angemessenen Ma
ßnahmen.

#### **HINWEIS**

Die vom eingeschalteten Mobilfunkgerät ausgehende Strahlung kann Interferenzen an sensiblen technischen und medizinischen Geräten verursachen, was eine Fehlfunktion oder Beschädigung der Geräte zur Folge haben kann.

 In Umgebungen mit besonderen Vorschriften und wenn der Einsatz von Mobilfunkgeräten verboten ist, muss das Mobilfunkgerät immer ausgeschaltet sein.

#### **HINWEIS**

Bei häufigem Laden mit hoher Ladeleistung, insbesondere mit Gleichstrom (DC-Laden) sowie bei falschem Umgang, kann die Lebensdauer und Ladekapazität der Hochvoltbatterie reduziert werden.

- Das Fahrzeug überwiegend mit niedriger Ladeleistung laden. Wir empfehlen das Laden an einer Heimladestation oder mit dem mitgelieferten Netzladekabel.
- Lesen und beachten Sie die Informationen in der Betriebsanleitung Ihres Elektro- oder Hybridfahrzeugs und berücksichtigen Sie die entsprechenden Hinweise bei der Nutzung und Pflege des Fahrzeugs.

#### Nutzungshinweise

- Lesen Sie diese Dienstebeschreibung aufmerksam durch.
- Verwenden Sie stets f
  ür jedes einzelne Volkswagen Car-Net Diensteportfolio die neueste Ausgabe der jeweiligen Dienstebeschreibung.
- Verwenden Sie stets die neueste Version der Volkswagen We Connect App und halten Sie die App durch bereitgestellte Updates aktuell.
- Die von Ihnen festgelegten Zugangsdaten schützen Ihr Benutzerkonto vor unerlaubtem Zugriff.
   Halten Sie darum die Angaben zu Ihrem Benutzerkonto stets aktuell. Aktualisieren Sie Ihre E-Mail-Adresse im Webportal, sobald sich diese ändert.
   Beachten Sie bei Änderung des Passworts und der E-Mail-Adresse die Wechselwirkung zwischen zwei Volkswagen Portalen.
- Um Missbrauch vorzubeugen, geben Sie Ihre Zugangsdaten, Ihr Passwort und den Registrierungscode nicht weiter und bewahren Sie sie sicher vor dem Zugriff oder Einblick anderer auf. Ändern Sie das Passwort in regelmäßigen Abständen.

- Um keine falschen Zeitstempel z. B. im Fahrzeugzustandsbericht zu erzeugen, sollten das Datum und die Uhrzeit im Fahrzeug und im Computer oder Mobilfunkgerät korrekt eingestellt sein.
- Nach erfolgreicher Registrierung können Sie die Berechtigung, Car-Net Dienste auszuführen, an andere Personen abgeben.
- Die Weitergabe von Berechtigungen und das Anlegen von Mitnutzern in Ihrem Benutzerkonto liegen in Ihrer Verantwortung.
- Einige der von der Volkswagen AG bereitgestellten Volkswagen Car-Net Dienste können Links zu Webseiten enthalten, die von Dritten betrieben werden. Die Volkswagen AG macht sich die durch Links erreichbaren Seiten Dritter nicht zu eigen und ist für deren Inhalte nicht verantwortlich.
- Einige Car-Net Dienste enthalten fremde Informationen, die von Drittanbietern stammen (z. B. die Kartendarstellungen). Die Volkswagen AG ist nicht dafür verantwortlich, dass fremde Informationen richtig, aktuell und vollständig sind und die Rechte Dritter nicht verletzen.
- Lesen und beachten Sie die Bedienungsanleitung des Computers und Mobilfunkgeräts, die Sie für die Ausführung der Dienste benutzen.
- Schützen Sie Ihren Computer und Ihr Mobilfunkgerät vor Missbrauch, Diebstahl, Beschädigung und Verlust.
- Schützen Sie sowohl den Zugang zu Ihrem Router über das Betriebssystem mit einem sicheren Kennwort als auch Ihr Netzwerk zuhause gegen nicht autorisierte Zugriffe durch entsprechende Einstellungen im Router. Halten Sie das Betriebssystem Ihres Routers stets aktuell und ändern Sie regelmäßig Ihr Kennwort.

**9** Wenn Sie durch Einstellungen in Ihrem Mobilfunkgerät die Datenübertragung und Systemdienste ausschalten oder deaktivieren, dann ist die Ausführung von Diensten über das Mobilfunkgerät nicht mehr möglich.

<

## Rechtsvorschriften

<

Einige Car-Net Dienste benötigen Fahrzeugdaten, um festzustellen, ob das Fahrzeug aktuell innerhalb festgelegter Geschwindigkeitsschwellen bewegt wird, wo das Fahrzeug abgestellt wurde und ob es innerhalb oder außerhalb geografisch festgelegter Gebiete bewegt wird. Diese Informationen werden im Webportal und der We Connect App angezeigt.

Fragen Sie alle Nutzer Ihres Fahrzeugs (Fahrer und Insassen), ob Sie mit dem aktivierten Dienst einverstanden sind. Wenn dies nicht der Fall ist, deaktivieren Sie den Dienst (sofern möglich) oder schließen Sie den Nutzer von der Fahrzeugnutzung aus. Wenn Sie dies nicht beachten, verletzen Sie die Persönlichkeitsrechte des Nutzers.

#### Kennzeichnung

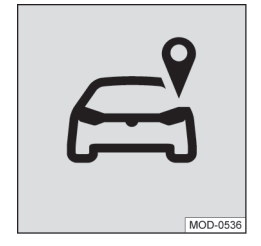

#### Abb. 1 Tracking.

In Fahrzeugen mit Car-Net Diensten, die die aktuelle Fahrzeugposition und Geschwindigkeit des Fahrzeugs übermitteln, kann sich ein Trackingkennzeichen  $\rightarrow$  Abb. 1 entweder physisch an der Dachkonsole oder digital auf dem Bildschirm des Infotainments befinden.

Wenn dieses Kennzeichen  $\rightarrow$  Abb. 1 (z. B. bei älteren Fahrzeugen) nicht vorhanden ist, ist es möglich, dass das Steuergerät dennoch die aktuelle Fahrzeugposition und die gefahrene Geschwindigkeit des Fahrzeugs übermittelt.

#### Voraussetzungen zur Nutzung der Dienste

#### Ausführung über die Volkswagen We Connect App

Für die Datenübertragung von der Volkswagen We Connect App auf das Infotainment benötigen Sie ein Mobilfunkgerät (z. B. Smartphone), das die Fähigkeit besitzt, als mobiler WLAN-Hotspot zu agieren. Alternativ kann folgendes für die Datenübertragung genutzt werden:

- Geeignete Telefonschnittstelle und Mobilfunkgerät mit remote SIM Access Profile (rSAP).
- Oder: eine SIM-Karte zur Datenübertragung über den werkseitig eingebauten SIM-Kartenleser mit Telefon- und Datenoption.
- Oder: ein geeigneter CarStick\* (funktioniert nur in Verbindung mit Discover Media).

9 Bei kompatiblen iOS-Geräten kann die Datenverbindung nur über ein WLAN-Hotspot hergestellt werden.

#### Technische Voraussetzungen

Damit die Dienste ordnungsgemäß und in vollem Umfang genutzt werden können, müssen folgende Voraussetzungen erfüllt sein:

- Die Ausstattung Car-Net muss f
  ür Ihr Fahrzeug mitbestellt und werkseitig eingebaut worden sein.
- Ihr Fahrzeug muss werkseitig mit einem Car-Netfähigen Infotainment für die Ausführung der Dienste ausgestattet sein.
- Ihr Fahrzeug muss werkseitig mit dem Steuergerät für Notrufmodul und Kommunikationseinheit für die Ausführung der Dienste ausgestattet sein.
- Weder das Steuergerät für Notrufmodul und Kommunikationseinheit noch einzelne Dienste dürfen deaktiviert oder stillgelegt sein.
- Die 12-Volt-Fahrzeugbatterie hat genügend elektrische Energie.
- Fremde Informationen von Drittanbietern (z. B. Kartendarstellungen) müssen verfügbar, korrekt, aktuell und vollständig sein.
- Ihr Standort und der Ihres Fahrzeugs erlauben einen zuverlässigen Mobilfunk- und GPS-Empfang.
- Der bereits vorhandene Mobilfunkstandard darf nicht durch Telekommunikationsanbieter abgeschaltet sein.
- Sie befinden sich mit Ihrem Fahrzeug im Nutzungsgebiet.

<

 Die Technik im Fahrzeug, im Computer, im Mobilfunkgerät und auf der Diensteanbieterseite funktioniert ordnungsgemäß.

Sie müssen nach dem Erstellen des Benutzerkontos oder nach Hinzufügen eines Fahrzeugs mit Ihrem zugeordneten Fahrzeug erst einige Kilometer fahren, bevor einzelne Dienste korrekte Daten oder Benachrichtigungen erzeugen und versenden (z. B. "Fahrdaten").

Da Umfang und Ausführung der Dienste laufend erweitert werden, kann nicht sichergestellt werden, dass zukünftige Dienste mit Ihrem Fahrzeug, Computer oder Mobilfunkgerät kompatibel sind.

#### Organisatorische Voraussetzungen

- Zwischen Ihnen und Volkswagen besteht ein g
  ültiger Vertrag zur Nutzung der Dienste.
- Sie befinden sich in einem Land, in dem Dienste werkseitig angeboten und verfügbar sind.

 $\triangleleft$ 

## Einflussfaktoren

#### Bandbreite

Funktion und Ausführungsgeschwindigkeit aller Dienste hängen wesentlich von der zur Verfügung stehenden Bandbreite Ihres Internetanschlusses und der eingesetzten Hardware ab.

Selbst wenn Ihnen eine bestimmte Bandbreite theoretisch zur Verfügung steht, können folgende Faktoren zu verminderten Upload- und Downloadgeschwindigkeiten beitragen:

- Gebiete mit unzureichendem Mobilfunk- und GPS-Empfang.
- Wartungen, Reparaturen, Software-Updates und technische Erweiterungen an den Telekommunikationsanlagen und Datenbanken der Diensteoder Drittanbieter.
- Gebiete mit ausreichendem Mobilfunk- und GPS-Empfang, in denen das Mobilfunknetz der Telekommunikationsanbieter gestört oder nicht verfügbar ist.
- Wechsel des Mobilfunkstandards zur Übertragung von mobilen Daten durch die Telekommunikationsanbieter, beispielsweise von UMTS auf EDGE oder GPRS.
- Abschalten eines bereits vorhandenen Mobilfunkstandards durch Telekommunikationsanbieter.
- Störung, Beeinträchtigung oder Unterbrechung des Mobilfunk- und GPS-Empfangs beispielsweise durch hohe Geschwindigkeiten, landschaftliche Gegebenheiten, Tunnel, Witterungseinflüsse, Garagen, Parkhäuser, Unterführungen, Störeinrichtungen und intensive Mobilfunknutzung in den betreffenden Funkzellen.

#### Datenoption

Das Ausführen von Diensten über die notwendige Volkswagen App verbraucht Daten einer möglichen Datenoption. Wenn Sie beispielsweise einen Vertrag ohne Daten-Flatrate haben, verringert sich die Übertragungsrate bei Überschreitung des vertraglich zugesicherten Datenvolumens deutlich. Dies kann zu Verzögerungen bei der Ausführung der Dienste führen oder die Ausführung der Dienste unmöglich machen.

 $\triangleleft$ 

## Volkswagen Car-Net

#### 📖 Einleitung zum Thema

Unter Volkswagen Car-Net sind verschiedene Car-Net Diensteportfolios zusammengefasst, die Ihnen zu Ihrem Fahrzeug zusätzliche Funktionen bieten. Diese Dienste lassen sich z. B. zuhause auf einem Computer oder unterwegs auf einem Mobilfunkgerät (Smartphone, Tablet) ausführen.

Über eine Internetverbindung werden Fahrzeug und Computer oder Mobilfunkgerät miteinander vernetzt.

0 Durch die Registrierung generieren Sie eine ň Volkswagen ID, mit der Sie sich bei Car-Net und bei anderen Volkswagen-Systemen anmelden können. Sollten Sie bereits bei einem digitalen Dienst von Volkswagen, z. B. "MeinAuto.de", registriert sein, können Sie sich mit diesen Zugangsdaten ohne erneute Registrierung im We Connect Webportal oder in der We Connect App anmelden.

Zum Car-Net Diensteportfolio zählen:

- ...e-Remote".
- "Guide & Inform".
- "Security & Service".
- App-Connect.

#### Nutzung der Dienste

Um das Dienstportfolio von Volkswagen Car-Net nutzen zu können, sind folgende Schritte erforderlich:

- Die Registrierung für die Volkswagen ID  $\rightarrow$  Seite 12, *Einleitung zum Thema*.
- Das Festlegen einer S-PIN  $\rightarrow$  Seite 16, S-PIN.
- Gegebenenfalls die Feststellung der wahren Identität durch Volkswagen Ident  $\rightarrow$  Seite 18, Identitätsnachweis (Volkswagen Ident).
- Das Hinzufügen mindestens eines Fahrzeuges.
- Die Bestellung und die Aktivierung der Car-Net Dienste.

⊲

#### Übersicht aller "Security & Service" Dienste

Je nach Fahrzeugmodell und Markt kann die Anzahl der vorhandenen Dienste von dieser Auflistung abweichen. Nicht alle Dienste sind in jedem Fahrzeug verfügbar.

| Security & Service Dienste                              | Funktion                                                                  |  |
|---------------------------------------------------------|---------------------------------------------------------------------------|--|
| Seite 28, Notruf-Service                                | Automatischer Notruf und Notruf per Knopfdruck bei einem Unfall.          |  |
| Seite 29, Pannenruf mit automatischer                   | Per Knopfdruck Hilfe anfordern bei Pannen oder manuell eine Un-           |  |
| Unfallmeldung                                           | fallmeldung (Notruf) absetzen,                                            |  |
| Seite 30, Inforuf                                       | Per Knopfdruck von der Volkswagen Kundenbetreuung Informatio-             |  |
|                                                         | nen rund um Ihre Reise bekommen.                                          |  |
| Seite 31, Fahrzeugzustandsbericht                       | Informiert über den aktuellen Status des Fahrzeugs und listet ge-         |  |
|                                                         | gebenenfalls vorhandene Warnmeldungen und fällige Wartungser-             |  |
|                                                         | eignisse auf.                                                             |  |
| Seite 32, Service-Terminplanung                         | Bei Service-Ereignissen wird der Service-Partner automatisch in-          |  |
|                                                         | formiert und nimmt daraufhin mit Ihnen Kontakt auf.                       |  |
| Seite 34, Türen & Licht                                 | Zustand von Türen, Fenstern und Licht anzeigen.                           |  |
| Seite 35, Hupen & Blinken                               | Hupe und Warnblinkanlage über die App fernsteuern.                        |  |
| Seite 36, Verriegeln & Entriegeln                       | Fahrzeug ferngesteuert ver- und entriegeln.                               |  |
| Seite 37, Zeit-Manager                                  | Routen zu Terminen im Kalender Ihres Mobilfunkgerätes anzeigen            |  |
|                                                         | (nur über die App).                                                       |  |
| Seite 38, Parkposition                                  | Parkposition Ihres Fahrzeugs anzeigen.                                    |  |
| Seite 40, Fahrzeugstatus                                | Status des Fahrzeugs anzeigen.                                            |  |
| Seite 41, Fahrdaten                                     | Daten wie Fahrstrecke, Fahrzeit und Durchschnittsverbrauch an-            |  |
|                                                         | zeigen.                                                                   |  |
| Seite 43, Geschwindigkeitsbenachrich-                   | Benachrichtigt Sie, wenn Ihr Fahrzeug bestimmte Geschwindigkei-           |  |
| tigung                                                  | ten überschreitet.                                                        |  |
| Seite 45, Gebietsbenachrichtigung                       | Benachrichtigt Sie, wenn Ihr Fahrzeug bestimmte Gebiete befährt           |  |
|                                                         | oder verlässt.                                                            |  |
| Alle Security & Service" Dienste unterliegen den jeweil | s gültigen Nutzungsbedingungen (AGB) – siehe www.portal.volkswagen-we.com |  |

| Security & Service Dienste                               | Funktion                                                                   |
|----------------------------------------------------------|----------------------------------------------------------------------------|
| Seite 47, e-Manager / Lademanager                        | Beinhaltet Laden, Klimatisierung und Abfahrtszeiten.                       |
| Seite 48, Laden                                          | Ladezustand der Hochvoltbatterie anzeigen und Ladevorgang star-            |
|                                                          | ten und stoppen.                                                           |
| Seite 50, Klimatisierung                                 | Klimatisierung des Fahrzeugs starten und stoppen.                          |
| Seite 51, Abfahrtszeiten                                 | Abfahrtszeit programmieren, sodass zum gewünschten Zeitpunkt               |
|                                                          | die Hochvoltbatterie geladen und das Fahrzeug klimatisiert ist.            |
| Seite 53, Tankstellen und Ladestatio-                    | Nach Tankstellen und/oder Ladestationen suchen.                            |
| nen                                                      |                                                                            |
| Seite 54, Online-Diebstahlwarnanlage                     | Bei einer unbefugten Handlung am Fahrzeug gibt es Warnsignale              |
|                                                          | und eine Nachricht wird an Sie verschickt.                                 |
| Seite 55, Online-Standheizung & -Lüf-                    | Heizung und Lüftung ferngesteuert ein- und ausschalten sowie               |
| tung                                                     | Zeitprogrammierung ( <i>nur über die App</i> ).                            |
| Alle "Security & Service" Dienste unterliegen den jeweil | s gültigen Nutzungsbedingungen (AGB) – siehe www.portal.volkswagen-we.com. |

#### Funktionsweise

#### Steuergerät mit eSIM-Karte

Fahrzeuge mit dem Volkswagen Car-Net Portfolio "Security & Service" und "e-Remote" besitzen ein Steuergerät mit der Bezeichnung "Steuergerät für Notrufmodul und Kommunikationseinheit", das eine nicht auswechselbare eSIM-Karte mit Datenoption enthält. Das Steuergerät überträgt Daten vom Fahrzeug auf einen Server. Die dort hinterlegten Daten sind mit Hilfe einer Internetverbindung über das We Connect Portal oder die We Connect App abrufbar.

Das Steuergerät enthält neben der eSIM-Karte individuelle Identifikationsnummern, die unter anderem eine eindeutige Teilnehmerkennung in Mobilfunknetzen und die Zuordnung zum Fahrzeug ermöglichen. Dadurch wird sichergestellt, dass nur das werkseitig eingebaute Steuergerät in Ihrem Fahrzeug funktioniert.

Lassen Sie den Austausch des Steuergeräts Ĩ. oder ein Software-Update nur in einem Fachbetrieb durchführen. Wir empfehlen hierfür den Volkswagen Partner.

#### Kapazität der 12-Volt-Fahrzeugbatterie

Wenn Sie Dienste bei ausgeschalteter Zündung Ihres Fahrzeugs ausführen, werden je nach Dienst mehrere Steuergeräte eingeschaltet. Dies belastet die 12-Volt-Fahrzeugbatterie.

Je öfter Sie bei ausgeschalteter Zündung Informationen abfragen oder Funktionen ausführen, desto mehr Energie wird der 12-Volt-Fahrzeugbatterie entzogen. Dadurch kann die Kapazität der 12-Volt-Fahrzeugbatterie so tief sinken, dass Sie Ihr Fahrzeug nicht mehr starten können.

Führen Sie Dienste bei ausgeschalteter Zündung daher nach Möglichkeit nur bei Bedarf aus

Eine Schutzfunktion verhindert darüber hi-รเ naus, dass Sie mehr als 15 Befehle bei ausgeschalteter Zündung ausführen können. Auch das Aktualisieren einer Ansicht (z. B. der Fahrzeugdaten) stellt einen Befehl dar, der Energie kostet. Er wird daher mitgezählt.

<

#### **Car-Net Statusanzeige**

Auf dem Bildschirm Ihres Infotainments können Sie jederzeit anhand eines Symbols des Status Ihrer Car-Net Dienste erkennen. Das Symbol befindet sich in der oberen Statusleiste.

Die Symbole können z. B. mit WLAN, 2G, 3G oder LTE gekennzeichnet sein und zeigen die Art der Konnektivität an.

Der aktuelle Volkswagen Car-Net Status wird im Bildschirm des Infotainments wie folgt angezeigt:

#### Symbol, Bedeutung

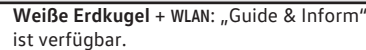

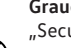

Graue Erdkugel: "Guide & Inform" und/oder "Security & Service" sind nicht verfügbar oder nicht aktiviert, Trackingdienste<sup>1)</sup> sind inaktiv.

Graue Erdkugel + WLAN: "Guide & Inform" ist bei hergestellter Konnektivität nicht verfügbar, Trackingdienste<sup>1)</sup> sind inaktiv.

1) Betrifft folgende Dienste: Gebietsbenachrichtigung, Geschwindigkeitsbenachrichtigung, Parkposition, Online-Diebstahlwarnanlage.

#### Symbol, Bedeutung

Graue Erdkugel, weißer Schlüssel: Privater Modus ist aktiv. Alle gekauften Volkswagen Car-Net Dienstepakete wurden vom Benutzer deaktiviert.

Weiße Erdkugel, weißer Schlüssel + LTE: Individualisierter Privater Modus ist aktiv. Ein Volkswagen Car-Net Dienstepaket wurde vom Benutzer deaktiviert, Trackingdienste<sup>1)</sup> sind inaktiv.

> Weiße Erdkugel, weißes Fahrzeug + LTE: "Guide & Inform" und/oder "Security & Service" sind verfügbar, Trackingdienste<sup>1)</sup>

sind aktiv.
Graue Erdkugel, weißes Fahrzeug: "Guide & Inform" ist nicht verfügbar oder nicht aktiviert, Trackingdienste<sup>1)</sup> sind aktiv.

<sup>1)</sup> Betrifft folgende Dienste: Gebietsbenachrichtigung, Geschwindigkeitsbenachrichtigung, Parkposition, Online-Diebstahlwarnanlage.

#### Symbolübersicht

Diese Übersicht zeigt die Bedeutung allgemeingültiger Symbole, die im Volkswagen Car-Net Portal und teilweise in der Volkswagen Car-Net App vorkommen können.

#### Allgemeingültige Symbole, Bedeutung

|                       | Editierbare Datenfelder ändern oder bear-<br>beiten                  |
|-----------------------|----------------------------------------------------------------------|
| $\checkmark$          | Drop-down-Liste zum Auswählen von Ein-<br>trägen oder Werten.        |
| ×                     | Ansicht, Pop-up-Fenster, Reiter oder Websi-<br>te schließen.         |
| Ŵ                     | Daten, Werte, Einstellungen oder Einträge löschen.                   |
|                       | Checkbox. Eintrag ist nicht aktiviert.                               |
| $\checkmark$          | Checkbox. Eintrag ist ausgewählt oder aktiviert.                     |
|                       | Schieberegler zum (stufenlosen) Einstellen von Werten.               |
| $oldsymbol{O}$        | Schieberegler zum (stufenlosen) Einstellen von Werten.               |
| +                     | Neue Einstellung anlegen, Ansicht vergrö-<br>Bern oder Wert erhöhen. |
| -                     | Ansicht verkleinern oder Wert verringern.                            |
| $\overleftrightarrow$ | Einzelne Dienstkachel als Favoriten kenn-<br>zeichnen.               |
| *                     | Dienstkachel ist als Favorit gekennzeichnet.                         |
| 2                     | Ansicht aktualisieren.                                               |

| Allger  | neingültige Symbole, Bedeutung                                                       |  |
|---------|--------------------------------------------------------------------------------------|--|
| <       | Zurückblättern innerhalb einer Website oder zurück zur vorigen Ansicht oder Website. |  |
| >       | Vorblättern innerhalb einer Website.                                                 |  |
| «       | Zurück zur vorigen Ansicht oder Website.                                             |  |
| $\land$ | Nach oben an den Anfang der Website springen.                                        |  |
| (j)     | Zeigt zusätzliche Informationen an.                                                  |  |
| ወ       | Abmelden.                                                                            |  |
| ?       | Öffnet eine Hilfeseite zum jeweiligen Sach-<br>verhalt.                              |  |
| ₹       | Download einer Datei.                                                                |  |

#### Verfügbarkeit

Nicht alle Dienste sind in allen Ländern verfügbar. Prüfen Sie daher vor Auslandsfahrten, welche Dienste Ihnen jeweils zur Verfügung stehen werden.

Sicherheitsrelevante Dienste können nur ausgeführt werden, wenn Sie vorher den Identitätsnachweis erbracht haben  $\rightarrow$  Seite 18, *Identitätsnachweis* (*Volkswagen Ident*).

Skann sein, dass einzelne Dienste in Ländern verfügbar sind, obwohl dies nicht vorgesehen ist. In diesen Fällen besteht kein Anspruch auf die Erbringung der Dienste gegenüber der Volkswagen AG.

 $\triangleleft$ 

<

#### Kosten

Durch den Austausch von Daten zwischen Fahrzeug und Computer oder Fahrzeug und Mobilfunkgerät über das Internet können Kosten entstehen. Die Höhe dieser Kosten ist abhängig von Tarifen und Verträgen, die Sie mit Drittanbietern (Telefon- oder Mobilfunkanbieter) abgeschlossen haben.

Außerdem können bei Ausführung von Diensten im Ausland zusätzliche Kosten anfallen (Roaming-Gebühren).

Auch jede Verlängerung Ihres Car-Net Vertrags ist in der Regel kostenpflichtig.

## **Erste Schritte**

## Volkswagen ID

#### 🕮 Einleitung zum Thema

Die Volkswagen ID ist ein individueller Zugang zur digitalen Welt von Volkswagen. Sie ermöglicht die Anmeldung in Volkswagen Apps und Webseiten.

Die Volkswagen ID beinhaltet persönliche Daten (z. B. Telefonnummer, Adresse), Kontoeinstellungen und Apps, die mit der Volkswagen ID verbunden sind.

Eine Volkswagen ID ist unerlässlich für die Nutzung der Volkswagen Car-Net oder Volkswagen We Connect Dienste.

Sie können die Registrierung für die Volkswagen ID auf unterschiedliche Weise vornehmen:

- Im Volkswagen We Connect Portal  $\rightarrow$  Seite 12, Registrierung im Webportal durchführen.
- In der Volkswagen We Connect App  $\rightarrow$  Seite 14. Reaistrieruna in der App durchführen.
- Im Infotainments des Fahrzeugs  $\rightarrow$  Seite 15. Registrierung im Fahrzeug durchführen.

Sollten Sie ein bereits registriertes Fahrzeug รัเ übernehmen, kann dieses Fahrzeug mit einer anderen Volkswagen ID verbunden sein. Setzen Sie daher vor dem Hinzufügen des Fahrzeugs das Infotainment auf die Werkseinstellungen zurück  $\rightarrow$  Seite 60, Infotainment auf Werkseinstellung zurücksetzen.

Wenn Sie bereits als privater Kunde eine ŝ Volkswagen ID für die Nutzung der Volkswagen Car-Net oder Volkswagen We ConnectDienste angelegt haben, können Sie die hierbei genutzte E-Mail-Adresse nicht zur Anmeldung bei Volkswagen We Connect Fleet verwenden.

<

#### Registrierung im Webportal durchführen

Der zentrale Ort für die Volkswagen We Connect ist die Webseite www.portal.volkswagen-we.com. Die Webseite ist grundsätzlich in mehrere Bereich gegliedert:

- Einen Bereich, in dem Apps zum Download bereitgestellt werden.
- Bereichen mit Informationen rund um Volkswagen-Modelle.
- Einen Bereich mit der Navigationsleiste.

#### Starten und anmelden

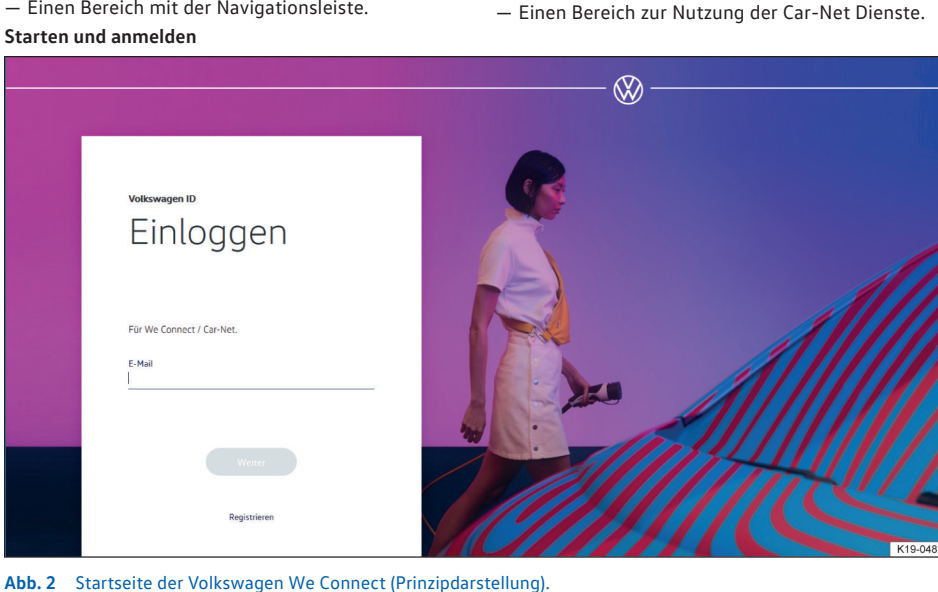

1. Webportal aufrufen.

2. In der Navigationsleiste am linken Bildschirmrand Anmelden anklicken.

Erste Schritte 12

- 3. Oder Anmelden oder Benutzerkonto erstellen in der Seitenmitte anklicken.
  - Die Startseite der Registrierung zur Volkswagen ID erscheint  $\rightarrow$  Abb. 2.
- 4. Registrieren anklicken.
- 5. Gültige E-Mail-Adresse eingeben.
- 6. Passwort festlegen  $\rightarrow$  Seite 16, *Passwort*.
- 7. Nutzungsbedingungen akzeptieren.
  - Eine Bestätigungsmail wird an die angegebene E-Mail-Adresse gesendet.
- 8. Den Anweisungen in der Bestätigungsmail folgen.

- Ihre Volkswagen ID ist angelegt.

In Zukunft können Sie sich mit den Daten Ihrer Volkswagen ID (E-Mail-Adresse und Passwort) ebenfalls in der We Connect App anmelden.

#### Fahrzeug hinzufügen

Nachdem Sie Ihr Benutzerkonto angelegt haben, müssen Sie das zuzuordnende Fahrzeug hinzufügen. Dazu die 17-stellige Fahrzeugidentifikationsnummer (FIN) für das hinzuzufügende Fahrzeug bereithalten.

- 1. Webportal aufrufen und anmelden.
- 2. Fahrzeug hinzufügen anklicken.
- Fahrzeugidentifikationsnummer (FIN) in das Eingabefeld übertragen. Unter Umständen sind die ersten 3 Buchstaben bereits eingeblendet.
  - Der Z\u00e4hler zeigt an, wie viele Zeichen der Fahrzeugidentifikationsnummer eingegeben sind.
- 4. Eingaben bestätigen.
  - Das Fahrzeug ist hinzugefügt. Im Folgenden müssen Sie Car-Net Dienste verbindlich bestellen.

#### **Car-Net Dienste bestellen**

Nachdem Sie das Fahrzeug hinzugefügt haben, müssen Sie den Bestellvorgang abschließen, um die Volkswagen Car-Net Dienste dem Fahrzeug zuzuordnen.

- 1. Informationen auf der Webseite beachten und nach unten scrollen.
- Informationen zum Datenschutz, Widerrufsrecht, den Allgemeinen Geschäftsbedingungen und den Nutzungsbedingungen durch Anklicken der Links aufrufen und aufmerksam durchlesen.
  - Wenn Sie den Bedingungen nicht zustimmen, können der Bestellvorgang und die Registrierung nicht fortgeführt werden. Eine Nutzung der Dienste ist dann ausgeschlossen.

3. Um den Allgemeinen Geschäftsbedingungen und den Nutzungsbedingungen zuzustimmen,

#### anklicken.

- 4. Jetzt für 0€ bestellen anklicken.
  - Sie haben einen verbindlichen Vertrag f
    ür die Nutzung der Volkswagen Car-Net Dienste mit dem Fahrzeug, dessen Fahrzeugidentifikationsnummer Sie im Registrierungsvorgang eingegeben haben, abgeschlossen. Beachten Sie die Meldung auf dem Bildschirm.

Sie erhalten eine Bestellbestätigung per E-Mail an Ihre im Benutzerkonto hinterlegte E-Mail-Adresse. Darin wird die Annahme Ihres Angebots durch die Volkswagen AG bestätigt und der Vertrag über die Volkswagen Car-Net Dienste mit der Volkswagen AG kommt wirksam zustande. Die Webseite mit einem systemseitig erzeugten Registrierungscode zum Verifizieren der eingegebenen Daten öffnet sich.

#### **Car-Net Dienste aktivieren**

Nachdem Sie das Fahrzeug hinzugefügt und die Car-Net Dienste bestellt haben, müssen Sie die eingegebenen Daten verifizieren. Je nach Fahrzeugmodell werden Sie im Folgenden gebeten, den exakten Kilometerstand des Fahrzeugs anzugeben oder den automatisch generierten Registrierungscode in das werkseitig eingebaute Infotainment des zuzuordnenden Fahrzeugs zu übertragen.

Der Registrierungscode ist 14 Tage gültig. Nach Ablauf dieser Zeitspanne müssen Sie einen neuen Registrierungscode auf der Webseite anfordern.

- 1. Registrierungscode notieren.
  - Bei Bedarf können Sie den Registrierungscode zusammen mit einer Anleitung ausdrucken oder pr
    üfen, ob das Fahrzeug korrekt zugeordnet wurde.
- Registrierungscode und Fahrzeugschlüssel mit zu dem Fahrzeug nehmen, dessen Fahrzeugidentifikationsnummer im Webportal registriert wurde.
- 3. Fahrzeug entriegeln.
- 4. Zündung einschalten und eingeschaltet lassen, bis die Aktivierung abgeschlossen ist.
- 5. Infotainment einschalten.
- Am Infotainment die Taste oder Funktionsfläche Menu drücken.
- 7. Setup auswählen.
- 8. Car-Net (Online Dienste) antippen.
- 9. Registrierung antippen.

- In der Regel wird ein Nummernblock zur Eingabe des Registrierungscodes angezeigt. Wenn trotz gekoppeltem Mobilfunkgerät im Display nicht der Nummernblock angezeigt wird, unterstützt Ihr Mobilfunkgerät zu diesem Zeitpunkt nicht die benötigte Datenverbindungsart, z. B. rSAP. Vorgang hier abbrechen und mit Hilfe der Anleitung des Infotainments versuchen, eine Datenverbindung herzustellen. Gegebenenfalls einen Hotspot einrichten.
- 10. Wenn der Registrierungscode nicht bereits durch das Steuergerät eingetragen ist, Registrierungscode eingeben.
- 11. Speichern oder OK antippen.
  - Der Registrierungscode wird vom Infotainment über Ihr gekoppeltes Mobilfunkgerät an den verarbeitenden Server übertragen.
- 12. Warten, bis die Anmeldung im Infotainment bestätigt wird. Dies kann einige Minuten dauern.

#### Registrierung in der App durchführen

#### Voraussetzungen für die Registrierung in der App

- Sie haben die Volkswagen We Connect App erfolgreich installiert → Seite 26, We Connect App installieren.
- Die Voraussetzungen zur Nutzung der Dienste sind erfüllt → Seite 7, Voraussetzungen zur Nutzung der Dienste.

#### Starten und registrieren

- 1. App starten.
- 2. Login antippen.

- Die Startseite der Volkswagen ID erscheint.

- 3. Registrieren antippen.
- 4. Gültige E-Mail-Adresse eingeben.
- 5. Passwort festlegen  $\rightarrow$  Seite 16, *Passwort*.
- 6. Nutzungsbedingungen akzeptieren.
  - Eine Bestätigungsmail wird an die angegebene E-Mail-Adresse gesendet.
- 7. Anweisungen in der Bestätigungsmail folgen.
  - Ihre Volkswagen ID ist angelegt.

 In Zukunft können Sie sich mit den Daten Ihrer Volkswagen ID (E-Mail-Adresse und Passwort) ebenfalls auf dem Volkswagen We Connect Portal anmelden.

- 13. Infotainment und Zündung ausschalten.
- 14. Fahrzeug verriegeln.
- - Das Fahrzeug wird in der Regel direkt zugeordnet. Je nachdem, wie zuverlässig der Mobilfunk- und GPS-Empfang und die Qualität der übertragenden Signale in der Verbindung zwischen Fahrzeug, Server und Computer ist, kann sich der Zeitpunkt der Zuordnung verzögern und die Zuordnung später erfolgen.
- 16. Bestätigen anklicken.

Wenn Sie mehr als ein Fahrzeug zuordnen möchten, wiederholen Sie den Registrierungsprozess ab **Fahr**zeug hinzufügen jedes weitere Fahrzeug.

<

#### Fahrzeug hinzufügen

Nachdem Sie Ihr Benutzerkonto angelegt haben, müssen Sie das zuzuordnende Fahrzeug hinzufügen. Dazu die 17-stellige Fahrzeugidentifikationsnummer (FIN) für das hinzuzufügende Fahrzeug bereithalten.

- 1. Webportal aufrufen und anmelden.
- 2. Fahrzeug hinzufügen anklicken.
- Fahrzeugidentifikationsnummer (FIN) in das Eingabefeld übertragen. Unter Umständen sind die ersten 3 Buchstaben bereits eingeblendet.
  - Der Z\u00e4hler zeigt an, wie viele Zeichen der Fahrzeugidentifikationsnummer eingegeben sind.
- 4. Eingaben bestätigen.
  - Das Fahrzeug ist hinzugefügt. Im Folgenden müssen Sie Car-Net Dienste verbindlich bestellen.

#### **Car-Net Dienste bestellen**

Nachdem Sie das Fahrzeug hinzugefügt haben, müssen Sie den Bestellvorgang abschließen, um die Volkswagen Car-Net Dienste dem Fahrzeug zuzuordnen.

- 1. Informationen auf der Webseite beachten und nach unten scrollen.
- Informationen zum Datenschutz, Widerrufsrecht, den Allgemeinen Geschäftsbedingungen und den Nutzungsbedingungen durch Anklicken der Links aufrufen und aufmerksam durchlesen.

- Wenn Sie den Bedingungen nicht zustimmen, können der Bestellvorgang und die Registrierung nicht fortgeführt werden. Eine Nutzung der Dienste ist dann ausgeschlossen.
- 3. Um den Allgemeinen Geschäftsbedingungen und den Nutzungsbedingungen zuzustimmen,

anklicken.

erscheint, der Eintrag ist aktiviert.

- 4. Jetzt für 0€bestellen anklicken.
  - Sie haben einen verbindlichen Vertrag für die Nutzung der Volkswagen Car-Net Dienste mit dem Fahrzeug, dessen Fahrzeugidentifikationsnummer Sie im Registrierungsvorgang eingegeben haben, abgeschlossen. Beachten Sie die Meldung auf dem Bildschirm.

Sie erhalten eine Bestellbestätigung per E-Mail an Ihre im Benutzerkonto hinterlegte E-Mail-Adresse. Darin wird die Annahme Ihres Angebots durch die Volkswagen AG bestätigt und der Vertrag über die Volkswagen Car-Net Dienste mit der Volkswagen AG kommt wirksam zustande. Die Webseite mit einem systemseitig erzeugten Registrierungscode zum Verifizieren der eingegebenen Daten öffnet sich.

#### Car-Net Dienste aktivieren

Nachdem Sie das Fahrzeug hinzugefügt und die Car-Net Dienste bestellt haben, müssen Sie die eingegebenen Daten verifizieren. Je nach Fahrzeugmodell werden Sie im Folgenden gebeten, den exakten Kilometerstand des Fahrzeugs anzugeben oder den automatisch generierten Registrierungscode in das werkseitig eingebaute Infotainment des zuzuordnenden Fahrzeugs zu übertragen.

Der Registrierungscode ist 14 Tage gültig. Nach Ablauf dieser Zeitspanne müssen Sie einen neuen Registrierungscode auf der Webseite anfordern.

- 1. Registrierungscode notieren.
  - Bei Bedarf können Sie den Registrierungscode zusammen mit einer Anleitung ausdrucken oder prüfen, ob das Fahrzeug korrekt zugeordnet wurde.
- 2. Registrierungscode und Fahrzeugschlüssel mit zu dem Fahrzeug nehmen, dessen Fahrzeugidentifikationsnummer im Webportal registriert wurde.
- 3. Fahrzeug entriegeln.
- 4. Zündung einschalten und eingeschaltet lassen, bis die Aktivierung abgeschlossen ist.
- 5. Infotainment einschalten.

- 6. Am Infotainment die Taste oder Funktionsfläche Menu) drücken.
- 7. Setup auswählen.
- 8. Car-Net (Online Dienste) antippen.
- 9. Registrierung antippen.
  - In der Regel wird ein Nummernblock zur Eingabe des Registrierungscodes angezeigt.
     Wenn trotz gekoppeltem Mobilfunkgerät im Display nicht der Nummernblock angezeigt wird, unterstützt Ihr Mobilfunkgerät zu diesem Zeitpunkt nicht die benötigte Datenverbindungsart, z. B. rSAP. Vorgang hier abbrechen und mit Hilfe der Anleitung des Infotainments versuchen, eine Datenverbindung herzustellen. Gegebenenfalls einen Hotspot einrichten.
- 10. Wenn der Registrierungscode nicht bereits durch das Steuergerät eingetragen ist, Registrierungscode eingeben.
- 11. Speichern oder OK antippen.
  - Der Registrierungscode wird vom Infotainment über Ihr gekoppeltes Mobilfunkgerät an den verarbeitenden Server übertragen.
- 12. Warten, bis die Anmeldung im Infotainment bestätigt wird. Dies kann einige Minuten dauern.
- 13. Infotainment und Zündung ausschalten.
- 14. Fahrzeug verriegeln.
- 15. We Connect App aufrufen und anmelden.
- In der App erneut Fahrzeug hinzufügen anklicken und durch Anklicken der Funktionsfläche Seite aktualisieren prüfen, ob das Fahrzeug ordnungsgemäß zugeordnet wurde.
  - Das Fahrzeug wird in der Regel direkt zugeordnet. Je nachdem, wie zuverlässig der Mobilfunk- und GPS-Empfang und die Qualität der übertragenden Signale in der Verbindung zwischen Fahrzeug, Server und Computer ist, kann sich der Zeitpunkt der Zuordnung verzögern und die Zuordnung später erfolgen.
- 17. Bestätigen anklicken.

Wenn Sie mehr als ein Fahrzeug zuordnen möchten, wiederholen Sie den Registrierungsprozess ab **Fahr**zeug hinzufügen jedes weitere Fahrzeug.

## ⊲

## Registrierung im Fahrzeug durchführen

- 1. Fahrzeug entriegeln und Zündung einschalten.
- 2. Infotainment einschalten.
- 3. Im Infotainment Car-Net antippen.

- Der Online-Konfigurationsassistent wird gestartet.
- 4. Internetverbindung über CarStick\*, WLAN oder SIM-Karte herstellen.
  - Die Internetverbindung muss f
    ür die Dauer der Registrierung bestehen bleiben.
- 5. Falls Sie noch kein Benutzerkonto haben: Registrieren antippen.

Bei vorhandenem Benutzerkonto: Aktivieren antippen.

- 6. Benutzerdaten und E-Mail-Adresse eingeben, um das Benutzerkonto anzulegen.
  - − Über die Funktionsfläche Ξ erreichen Sie die rechtlichen Texte (Nutzungsbedingungen, Datenschutzerklärung, Allgemeine Geschäftsbedingungen und Impressum).
- Während der Registrierung wird eine E-Mail mit einem Bestätigungslink an die von Ihnen eingegebene E-Mail-Adresse gesendet. Der Bestätigungslink ist zeitlich begrenzt. Klicken Sie auf den Link in der E-Mail, um die Registrierung abzuschließen.
  - Die E-Mail kann auch in den Spam- oder Junk-Mail-Ordner sortiert worden sein.
- 8. Alle relevanten Eingabefelder ausfüllen und die gegebenenfalls eingeblendeten Hinweise beachten.
- 9. Den korrekten Eintrag über Drop-down-Menüs auswählen.
- Nach Ende der jeweiligen Eingaben auf die weiterführenden Funktionsfläche klicken, z. B. Weiter, Aktivieren oder Registrieren.

Sollten Sie den Nutzungsbedingungen nicht zustimmen oder in Pflichtfeldern keine Eintragung vornehmen, kann die Registrierung nicht fortgeführt und nicht abgeschlossen werden.

### Passwort

#### Passwort erstellen

Das Passwort schützt Ihr Benutzerkonto vor unerlaubtem Zugriff.

Beachten Sie folgende Punkte, um Ihr Benutzerkonto vor Missbrauch zu schützen:

- Bewahren Sie Ihr Passwort nicht öffentlich auf.
- Ändern Sie Ihr Passwort in regelmäßigen Abständen.
- Verwenden Sie ein sicheres Passwort mit mindestens 8 Zeichen. Sichere Passwörter enthalten folgende Elemente:

- Mindestens einen Großbuchstaben.
- Mindestens einen Kleinbuchstaben.
- Mindestens ein Sonderzeichen.
- Mindestens eine Zahl.

#### Passwort vergessen?

Wenn Sie Ihr Passwort vergessen haben, können Sie im We Connect Portal ein neues Passwort erstellen.

- 1. Im Anmeldefenster Passwort vergessen? anklicken.
- 2. Im Eingabefenster die E-Mail-Adresse eingeben, mit der Sie registriert sind.
- 3. Abschicken anklicken.
  - Sie erhalten eine E-Mail mit einem f
    ür 24 Stunden g
    ültigen Link zur Verifizierung.
- 4. E-Mail abrufen.
  - Die E-Mail kann auch in den Spam- oder Junk-Mail-Ordner sortiert worden sein.
- 5. Link in der E-Mail anklicken.
- 6. Den Anweisungen folgen und ein neues Passwort erstellen.
  - Das alte Passwort ist nicht mehr gültig.

#### E-Mail-Adresse vergessen

Mit neuer E-Mail-Adresse erneut registrieren.

#### S-PIN

Die S-PIN (Sicherheits-PIN) ist eine vierstellige Zahlenfolge und vom Benutzer frei wählbar.

Bei der Benutzerauthentifizierung wird die S-PIN zusätzlich zum Portal-Passwort abgefragt. Damit bildet die S-PIN eine obligatorische zweite Sicherheitsstufe, die sicherheitsrelevante Dienste vor unberechtigtem Zugriff schützt.

Wenn Sie Ihre aktuelle S-PIN mehrfach falsch eingeben, wird das Eingabefeld gesperrt:

- Nach 3 Fehlversuchen für etwa 60 Sekunden.
- Nach 4 Fehlversuchen für etwa 60 Minuten.
- Nach 5 Fehlversuchen für etwa 24 Stunden.

#### S-PIN erstellen

Die S-PIN 0000 ist aus Sicherheitsgründen nicht erlaubt. Prägen Sie sich Ihre persönliche S-PIN gut ein und geben Sie diese nicht weiter.

- **9** Wenn Sie Ihre E-Mail-Adresse oder Ihr Passwort bearbeiten, werden auch gleichzeitig Ihre "Mein Auto"-Zugangsdaten geändert.
- 1. Webportal aufrufen und anmelden.

- 2. Einstellungen anklicken.
- 3. Kontoeinstellungen anklicken.
- 4. S-PIN erstellen anklicken.
- 5. Ihre neue, vierstellige S-PIN eingeben.
- 6. Speichern anklicken.

#### S-PIN zurücksetzen

Wenn Sie Ihre S-PIN vergessen haben, haben Sie die Möglichkeit, Ihre S-PIN zurückzusetzen.

Sobald Sie Ihre S-PIN zurückgesetzt haben, können Sie die Car-Net Dienste nicht mehr nutzen, bis Sie sich erneut als Fahrzeughalter in Ihrem Fahrzeug verifiziert haben. Gleichzeitig können alle Mitnutzer ebenfalls die Car-Net Dienste nicht mehr nutzen. Zum Verifizieren erhalten Sie einen Aktivierungspin. Erst nach Eingabe dieses Aktivierungspins im Fahrzeug sind die Car-Net Dienste für Sie und Ihre Mitnutzer wieder in vollem Umfang ausführbar.

- 1. Webportal aufrufen und anmelden.
- 2. Einstellungen anklicken.
- 3. Kontoeinstellungen anklicken.
- 4. S-PIN ändern anklicken.
- 5. S-PIN vergessen? anklicken.
- 6. S-PIN zurücksetzen anklicken.
  - Sie müssen nun innerhalb 5 Minuten ihre Zugangsdaten eingeben und sich erneut anmelden.
- 7. Neue 4-stellige S-PIN eingeben und in zweitem Eingabefeld bestätigen.
- 8. Weiter anklicken.
- Fahrzeug auswählen (sofern mehrere vorhanden), für das Sie sich erneut als Fahrzeughalter verifizieren möchten.
- 10. Angezeigten Registrierungscode im Infotainment eingeben.

- Der Registrierungscode ist 14 Tage lang gültig.
- 11. Wenn sich die Seite nicht automatisch aktualisiert hat, Seite aktualisieren anklicken.
  - Sie haben die S-PIN zurückgesetzt und sich erneut als Fahrzeughalter verifiziert. Sie können jetzt alle Car-Net Dienste wieder in vollem Umfang nutzen.

Sie erhalten zusätzlich eine Bestätigungs-E-Mail an Ihre hinterlegte E-Mail-Adresse.

#### S-PIN ändern

Sie können Ihre aktuelle S-PIN ändern.

- 1. Webportal aufrufen und anmelden.
- 2. Einstellungen anklicken.
- 3. Kontoeinstellungen anklicken.
- 4. S-PIN ändern anklicken.
- 5. Aktuelle S-PIN eingeben.
  - Wenn Sie das "Auge" rechts neben dem Eingabefeld anklicken, können Sie die S-PIN beim Eintippen anzeigen und verbergen. In Anzeigemodus können Sie die korrekte Eingabe überprüfen.
- 6. Neue S-PIN eingeben und in zweitem Eingabefeld bestätigen.
  - Wenn Sie Ihre aktuelle S-PIN mehrfach falsch eingeben, wird das Eingabefeld gesperrt: Nach 3 Fehlversuchen für etwa 60 Sekunden. Nach 4 Fehlversuchen für etwa 60 Minuten. Nach 5 Fehlversuchen für etwa 24 Stunden.
- 7. Speichern anklicken.
  - Die S-PIN wurde geändert.

 $\triangleleft$ 

#### Identitätsnachweis (Volkswagen Ident)

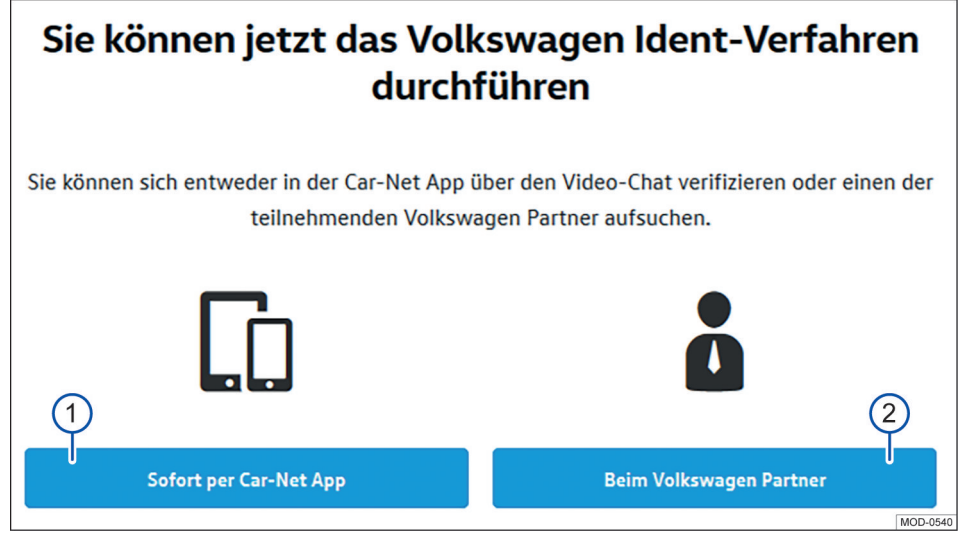

#### Abb. 3 Benutzerkonto: Volkswagen Ident-Verfahren auswählen.

- Funktionsfläche antippen, wenn der Identitätsnachweis sofort über die We Connect App in Ihrem Mobilfunkgerät erfolgen soll.
- (2) Funktionsfläche antippen, wenn der Identitätsnachweis später beim Volkswagen Partner erfolgen soll.

Volkswagen Ident als Identitätsnachweis ist notwendig für die Ausführung von sicherheitsrelevanten\* Diensten. Ohne Identitätsnachweis ist z. B. die Ausführung von "Verriegeln & Entriegeln" nicht möglich.

Der Identitätsnachweis kann auf zwei Arten erfolgen:

- Persönlich beim Volkswagen Partner.
- Als Videochat in Verbindung mit Ausweispapieren in der Volkswagen We Connect App.

Im Benutzerkonto unter Einstellungen ▶ Benutzerkonto ▶ Persönliche Informationen können Links mit Informationen zur Ausführung von Volkswagen Ident-Verfahren vorhanden sein.

#### Volkswagen Ident-Verfahren über die We Connect App

In "Fahrzeugeigenschaften" den Menüpunkt VW Ident-Verfahren antippen. Das Volkswagen Ident-Verfahren startet.

- Halten Sie ein maschinenlesbares Ausweisdokument (Führerschein, Personalausweis oder Reisepass) bereit.
- Laden Sie neueste Version der We Connect App kostenlos aus dem App Store oder im Google Play Store auf Ihr Mobilfunkgerät herunter.
- Suchen Sie einen ruhigen Standort mit ausreichendem Mobilfunknetz auf. Wenn möglich, den WLAN-Hotspot nutzen.
- Wählen Sie in der We Connect App unter "Fahrzeugeigenschaften" die Identifikation aus.
- 5. Starten Sie den Video-Chat.
  - Ein Kundenbetreuer leitet Sie durch den Verifizierungsprozess.
- 6. Melden Sie sich nach Abschluss des Volkswagen Ident-Verfahrens neu im Webportal an, damit alle Daten aktualisiert werden.

Durch den Austausch von Daten beim Video-Chat können Kosten entstehen. Die Höhe dieser Kosten ist abhängig von Tarifen und Verträgen, die Sie mit Drittanbietern (Telefon- oder Mobilfunkanbieter) abgeschlossen haben.

# Volkswagen Ident-Verfahren beim Volkswagen Partner

1. Suchen Sie einen Volkswagen Partner auf.

- Bitten Sie diesen Volkswagen Partner, die Verifikation im Group Retail Portal (Service Portlet) durchzuführen.
- 3. Zur Identifikation nennen Sie Ihre E-Mail-Adresse.
- Legen Sie ein nach Möglichkeit maschinenlesbares Ausweisdokument (Führerschein, Personalausweis oder Reisepass) vor.
- Melden Sie sich nach Abschluss des Volkswagen Ident-Verfahrens neu im Webportal an, damit alle Daten aktualisiert werden.

## Fahrzeugverwaltung

#### **Einleitung zum Thema**

Sie können in der Fahrzeugverwaltung Fahrzeuge hinzufügen und entfernen, Aktivierungen zu den Diensten abschließen, Verträge verlängern und Mitnutzer verwalten.

Wenn Sie die Registrierung (noch kein Benutzerkonto erstellt) oder das Hinzufügen (Benutzerkonto bereits erstellt) des Neufahrzeugs nicht innerhalb von 90 Tagen nach Übernahme des Fahrzeugs vornehmen (Erstbestellfrist), verkürzt sich die Laufzeit um die Anzahl der Tage, die zwischen dem Ende der Erstbestellfrist und der Registrierung oder dem Hinzufügen des Neufahrzeugs liegen.

#### Fahrzeug hinzufügen und entfernen

#### Fahrzeug hinzufügen

In der Fahrzeugverwaltung des We Connect Portals können Sie Fahrzeuge Ihrem Benutzerkonto hinzufügen. Sie können außerdem bereits aktivierte Fahrzeuge aus Ihrem Benutzerkonto entfernen, z. B. wenn Sie das Fahrzeug verkauft haben.

#### Fahrzeug entfernen

Sie können Fahrzeuge aus Ihrem Benutzerkonto entfernen, wenn Sie z. B. das Fahrzeug verkauft haben und die Nutzung der Dienste an den Käufer übertragen möchten.

Es kann immer nur ein Fahrzeug entfernt werden. Wenn Sie mehrere zugeordnete Fahrzeuge entfernen möchten, müssen Sie jedes Fahrzeug einzeln entfernen.

9 Wenn Sie ein Fahrzeug entfernen, entfernen Sie auch alle Mitnutzer und alle mobilen Schlüssel, die für das Fahrzeug eingetragen sind.

- 1. Webportal aufrufen und anmelden.
- 2. In der Navigationsleiste Einstellungen auswählen.
- 3. Fahrzeugverwaltung auswählen.
  - Alle zugeordneten Fahrzeuge werden angezeigt.
- Neben dem zu löschenden Fahrzeug Entfernen anklicken.
- 5. Vor dem Bestätigen prüfen, ob das korrekte Fahrzeug ausgewählt wurde.
- Vorgang durch Anklicken von Ja, entfernen bestätigen.

— Das Fahrzeug wird aus Ihrem Benutzerkonto gelöscht. Für das gelöschte Fahrzeug können keine weiteren Funktionen ausgeführt oder Daten angezeigt werden – auch nicht für autorisierte Fahrer. Wenn Sie ein Fahrzeug entfernen, hat dies keine Auswirkungen auf Ihr Benutzerkonto – es bleibt bestehen, auch wenn kein Fahrzeug mehr zugeordnet sein sollte. Sie können jederzeit wieder ein Fahrzeug zu Ihrem Benutzerkonto hinzufügen.

Sie können den Vorgang jederzeit abbrechen.

• Wenn Sie das Fahrzeug verkaufen oder (langfristig) verleihen, sollten Sie im eigenen Interesse die Funktionalität der Dienste an den Käufer oder Fahrzeugnutzer übertragen und das Infotainment im Fahrzeug auf Werkseinstellung zurücksetzen. Beachten Sie hierzu die Angaben in der Bedienungsanleitung des Infotainments.

<

#### Mitnutzer verwalten

ຳ

Mitnutzer sind Personen, denen Sie als Kontoinhaber die Nutzung der Dienste fahrzeugbezogen in eingeschränkter Form erlauben. Mitnutzer haben z. B. keine Einsicht in die Vertragsdaten und können von den durch eine S-PIN geschützten Diensten ausschließlich "Online-Standheizung & -Lüftung" nutzen. Mitnutzer können keine weiteren Mitnutzer anlegen und die Dienste "Verriegeln/Entriegeln", "Geschwindigkeitsbenachtrichtigung" und "Gebietsbenachrichtigung" nicht ausführen.

Weisen Sie den Mitnutzer vor dem Ausführen der im Webportal bereitgestellten Funktionen auf den Inhalt dieser Dienstebeschreibung hin, damit auch der Mitnutzer mögliche Gefahren für sich und andere erkennen und vermeiden kann.

Die Verwaltung von Mitnutzern ist über das Webportal und über die We Connect App möglich.

#### Mitnutzer anlegen

Sie können bis zu 5 Mitnutzer anlegen.

Jeder Mitnutzer muss hierfür über ein eigenes Benutzerkonto verfügen. Für das Anlegen eines Mitnutzers ist die Eingabe der E-Mail-Adresse des zugeordneten Benutzerkontos und die Bestätigung durch eine S-PIN erforderlich.

#### Mitnutzer entfernen

Mitnutzer können innerhalb der Fahrzeugverwaltung entweder durch den Hauptnutzer oder durch den betreffenden Mitnutzer entfernt werden.

#### Mitnutzer aktivieren

Wenn ein Mitnutzer seine S-PIN zurücksetzt, werden seine Mitnutzerrechte gelöscht und der Mitnutzer erscheint in der Fahrzeugverwaltung als inaktiv. Dort hat der Hauptnutzer die Möglichkeit, den Mitnutzer wieder aktiv zu schalten. Service-Partner löschen, wird der Dienst "Automatische Service-Terminplanung" automatisch gelöscht.

Durch Anklicken des Stift-Symbols *ℓ* können Sie den Service-Partner jederzeit bearbeiten.

 $\triangleleft$ 

#### Service-Partner festlegen

Um den Dienst "Service-Terminplanung" nutzen zu können, müssen Sie einen persönlichen Service-Partner auswählen. Der Dienst ist über die Kachel "Service und Wartung" zu finden.

Wenn für Ihr Fahrzeug ein Werkstattbesuch ansteht, kontaktiert Sie der Service-Partner automatisch über den von Ihnen festgelegten Kommunikationskanal (E-Mail, Telefon).

Sie müssen den Service-Partner für jedes Fahrzeug einzeln festlegen. Wenn Sie ein Volkswagen Nutzfahrzeug in Ihrer Garage haben, können Sie den Service-Partner nicht über das We Connect Portal auswählen.

Der Kommunikationskanal gilt für alle Ihrem Benutzerkonto zugeordneten Fahrzeuge. Partner ohne Service-Angebot können nicht ausgewählt werden.

2 Zwischen dem Vorliegen des Service-Ereignisses und der Kontaktaufnahme durch Ihren Service-Partner können im Einzelfall mehrere Tage liegen.

- 1. We Connect Portal aufrufen und anmelden.
- 2. Fahrzeug auswählen.
- 3. Über "Car-Net Dienste" den Bereich "Service und Wartung" auswählen.
- 4. Jetzt auswählen anklicken.
- 5. Namen, Stadt oder Postleitzahl in das Eingabefeld eingeben.
- 6. Suchen anklicken.
- Um das Suchergebnis bei Bedarf einzuschränken, einen oder mehrere Filter setzen (Orte, Partner).
- 8. Service-Partner auswählen.
- Bei Bedarf über das Pop-up "Aktivierung automatischer Terminvorschläge" die automatische Service-Terminplanung aktivieren.
- Bevorzugten Kontaktkanal über den Reiter Automatische Service-Terminplanung festlegen.

#### Service-Partner löschen und bearbeiten

Sie können den gewählten Service-Partner durch Anklicken von  $\bar{\boxplus}$  wieder löschen. Wenn Sie den

 $\triangleleft$ 

## **Das We Connect Portal**

#### 🕮 Einleitung zum Thema

Mit Hilfe des Webortals haben Sie von Ihrem Computer aus Zugriff auf die meisten in dieser Anleitung beschriebenen Dienste. Hierzu benötigen Sie eine Internetverbindung und einen Browser. Als Nutzer von Car-Net nutzen Sie das We Connect Webportal. Dort finden Sie Ihre gewohnten Car-Net Dienste.

Einige Dienste sind nur über die App ausführbar. Hierfür nutzen Sie die We Connect App.

#### Voraussetzungen zur Nutzung der We Connect Portals

- Sie besitzen einen Computer mit Betriebssystem und Browser.
- Es steht eine funktionierende Internetverbindung zur Verfügung, sodass Daten übertragen werden können.
- Sie haben erfolgreich ein Benutzerkonto angelegt und Ihr Fahrzeug zugeordnet.

1

 $\triangleleft$ 

## Startseite des We Connect Portals

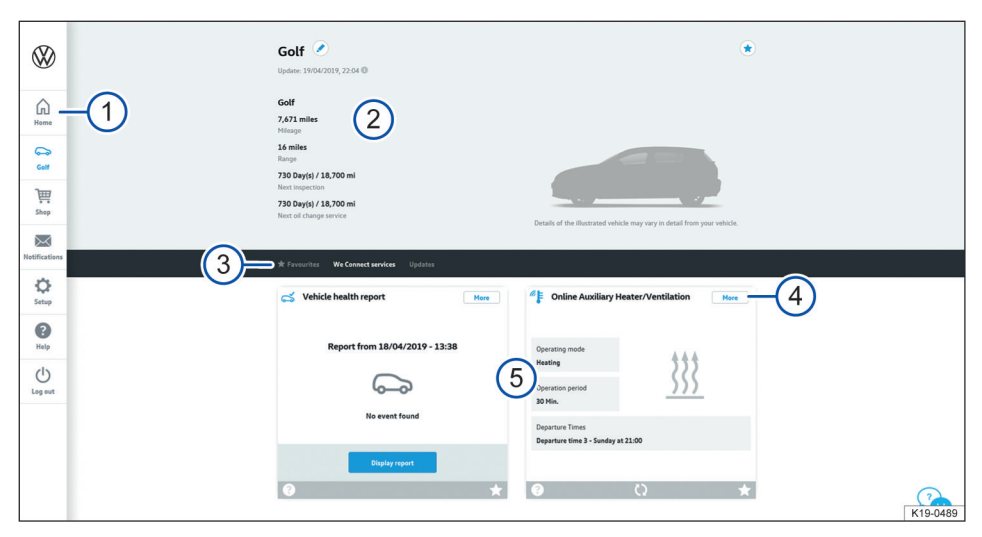

<

Abb. 4 Beispielhafte Darstellung der Startseite des We Connect Portals.

- (1) Navigationsleiste  $\rightarrow$  Seite 24.
- (2) Fahrzeugstatus zum Zeitpunkt der letzten Datenübertragung (z. B. Name des Fahrzeugs, Gesamtkilometerstand, e-Reichweite, Anzahl der Mitfahrer oder Mitnutzer).
- (3) Auswahlleiste mit verschiedenen Inhalten (abhängig von den verfügbaren Diensten).
- (4) Mehr Details zu den einzelnen Diensten.
- (5) Übersicht der verfügbaren Dienste.

Nachdem Sie sich angemeldet und das gewünschte Fahrzeug ausgewählt haben (optional bei mehreren Fahrzeugen), sehen Sie die Startseite des We Connect Portals. Wenn bei einem Ihrer Fahrzeuge ein Car-Net Vertrag abgelaufen ist, erscheint automatisch ein Pop-up-Fenster, das Sie an die Verlängerung erinnert. Außerdem können Sie von hier aus über die Funktionsfläche Vertrag verlängem zur Verwaltung Ihrer Verträge gelangen.

Darüber hinaus erscheint ein Pop-up-Fenster, das Ihnen eine kurze Einführungstour zu den mobilen Online Diensten anbietet.

OWelche Inhalte verfügbar sind, hängt vomFahrzeugtyp ab. Beachten Sie die Vorausset-zungen zur Nutzung des We Connect Portals.

#### Navigationsleiste

Über die Navigationsleiste haben Sie Zugriff auf die wichtigsten Informationen und Funktionen, die nicht der Ausführung von Diensten dienen.

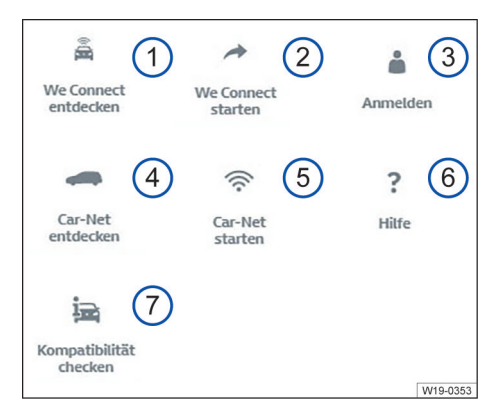

#### **Abb. 5** Schematische Darstellung der Navigationsleiste: Die Verfügbarkeit der Kacheln (1) bis (7) hängt vom individuellen Portfolio Ihres Fahrzeugs ab.

- Übersicht aller Volkswagen We Connect Dienste und Funktionen.
- (2) We Connect aktivieren und weiterführende We Connect Informationen.
- (3) Anmelden im Webportal und Öffnen der Startseite.
- Übersicht aller Volkswagen Car-Net Dienste und Funktionen.
- (5) Car-Net aktivieren und weiterführende Car-Net Informationen.
- 6 Hilfe aufrufen.
- Prüfen, welche mobilen Online-Dienste im Fahrzeug Ihrer Wahl verfügbar sind.

Zusätzlich können sich je nach Portfolio und technischer Umsetzung in der Navigationsleiste noch weitere Kacheln befinden:

- Link zum Webshop (Symbol Einkaufswagen).
- Benachrichtigungen (Symbol Briefumschlag).
- Einstellungen (Symbol Zahnrad).

#### Benachrichtigungen verwalten

#### Benachrichtigungen lesen oder löschen

 In der Navigationsleiste Benachrichtigungen anklicken.

- 2. Fahrzeug auswählen.
- 3. Dienst auswählen, zu dem Sie Benachrichtigungen erhalten möchten.
  - In der Tabelle werden, sofern vorhanden, aktuelle Hinweise und Benachrichtigungen angezeigt.
- 4. Um weitere Nachrichten anzuzeigen, Mehr Nachrichten anklicken.

Severation die 20 aktuellsten Nachrichten angezeigt. Nach dem Anklicken von Mehr Nachrichten werden auch ältere Nachrichten angezeigt.

#### Benachrichtigungskanäle einstellen

- In der Navigationsleiste Einstellungen ▶ Benachrichtigungseinstellungen anklicken.
- 2. Fahrzeug auswählen.
- Die Checkbox des betreffenden Dienstes aktivieren, um automatisch Nachrichten zu erhalten.
- 4. Speichern anklicken.

 $\triangleleft$ 

#### An- und Abmelden im Webportal

Um sich am We Connect Webportal anmelden zu können, müssen Sie registriert sein.

#### Anmelden

- 1. Am Computer anmelden und Internetbrowser starten.
- In die Adresszeile des Internetbrowsers folgende URL eingeben: www.portal.volkswagenwe.com.
- 3. Anmelden in der Navigationsleiste anklicken.
  - Es öffnet sich die Website zum Anmelden und Registrieren.
- 4. Anmelden anklicken.
- Ihre gültigen Zugangsdaten eingeben und Anmelden anklicken.
  - Sie gelangen direkt zu Ihrem Fahrzeug. Wenn Sie mehrere Fahrzeuge registriert haben, gelangen Sie zu dem zuletzt im We Connect Webportal verwendeten Fahrzeug.

#### Abmelden

<

Melden Sie sich stets ab, wenn Sie keine weiteren Eingaben vornehmen möchten. So schützen Sie Ihr Benutzerkonto vor Missbrauch.

Aus Sicherheitsgründen werden Sie automatisch abgemeldet, wenn Sie für einige Minuten keine Eingaben vorgenommen haben. Sie können sich auch jederzeit selbst abmelden:

- In der Navigationsleiste am linken Bildschirmrand Abmelden anklicken.
  - − Sie werden abgemeldet und zur Startseite des We Connect Webportals geleitet.

## **Die We Connect App**

#### 🕮 Einleitung zum Thema

Fahrzeuge, die bis Juli 2019 mit den Portfolios e-Remote, Guide & Inform oder Security & Service ausgestattet sind, nutzen die bislang bereitgestellte Volkswagen Car-Net App. Volkswagen empfiehlt für diese Fahrzeuge, das Update auf die neue, kompatible Volkswagen We Connect App vorzunehmen. Für die weitere Nutzung der Portfolios ist die neue We Connect App erforderlich.

Die Volkswagen Car-Net App wird nicht weiterentwickelt und spätestens Anfang 2020 eingestellt. Mit Hilfe der Volkswagen We Connect App haben Sie die Möglichkeit, einige in dieser Anleitung beschriebenen Dienste mit Hilfe eines Mobilfunkgeräts auszuführen.

Hierzu benötigen Sie unter anderem eine Internetverbindung.

Zwischen dem Senden von Daten über die We Connect App und einer möglichen Rückmeldung können einige Minuten liegen.

Einige Funktionen der We Connect App können auch im Webportal ausgeführt werden.

**O** Durch laufende Weiterentwicklungen sind Unterschiede zwischen dieser Dienstebeschreibung und der installierten App möglich.

#### Voraussetzung zur Nutzung der We Connect App

- Sie besitzen ein kompatibles Mobilfunkgerät. Sie können die Kompatibilität unter www.portal.volkswagen-we.com prüfen.
- Die App ist auf Ihrem Mobilfunkgerät installiert.
   Es steht ausreichend freier Speicherplatz zur Verfügung.
- Es steht eine funktionierende Internetverbindung zur Verfügung, sodass Daten übertragen werden können.

O Um die App auch unterwegs optimal nutzen zu können, empfiehlt Volkswagen den Abschluss eines separaten Mobilfunkvertrags mit Datenoption. ⊲

#### We Connect App installieren

Um Dienste über ein Mobilfunkgerät ausführen zu können, müssen Sie folgende Vorbereitungen treffen:

- Gegebenenfalls unter www.portal.volkswagenwe.com pr
  üfen, ob lhr Mobilfunkger
  ät kompatibel ist.
- App installieren.

#### Betriebssystem

Die App steht für Mobilfunkgeräte mit folgenden Betriebssystemen zur Verfügung:

— i0S.

Download über Apple App Store.

Android.

Download über Google Play Store.

#### Installation

<

Beachten Sie die Bedienungsanleitung Ihres Mobilfunkgeräts. Sie erfahren dort, wie Sie Apps installieren, deinstallieren und vollständig schließen.

 $\triangleleft$ 

#### Unterschiede zwischen iOS und Android

Die Untermenüs und Einstellungsmöglichkeiten bei iOS- und Android-Mobilfunkgeräten sind in der App nahezu identisch. Daher wird bei den Bedienoberflächen der Dienste immer nur eine Darstellung als Beispiel (entweder iOS oder Android) gezeigt.

#### Startseite der We Connect App

Nach der Installation und dem Starten der App wird eine "Willkommenseite" angezeigt. Auf der "Willkommenseite" können Sie sich den Demo-Modus anschauen oder sich anmelden. Nach dem Anmelden erscheint die entsprechende Startseite.

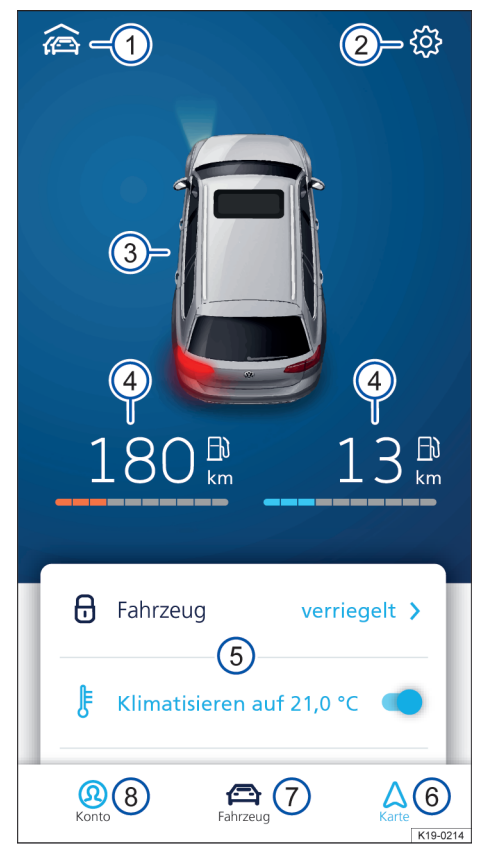

Abb. 6 Beispielhafte Darstellung der Startseite der App

(1) Übersicht der mit der App verbundenen Fahrzeuge.

- 2 Fahrzeugeinstellungen.
- ③ Übersicht des Fahrzeugstatus (Fenster offen oder geschlossen, Türen offen oder geschlossen, Licht an oder aus).
- (4) Kraftstoff- (links) und Ladereichweite (rechts) (bei einem reinen Verbrennungsmotor wird nur die Kraftstoffreichweite angezeigt).
- (5) Übersicht der verfügbaren Dienste (weitere Dienste erscheinen durch Wischen von unten nach oben).
- 6 Karte.
- 7 Fahrzeugstatus.
- (8) Konto-Einstellungen.

Um zur Startseite zu gelangen, melden Sie sich mit Ihrer Volkswagen ID an. Dabei ist es unerheblich, ob Sie die Registrierung im We Connect Portal, in der We Connect App oder im Infotainment des Fahrzeugs vorgenommen haben.

Anstelle der Funktionsflächen zu den Diensten "Klimatisierung", "Scheibenheizung" und "Batterie laden" steht bei Fahrzeugen mit Verbrennungsmotor gegebenenfalls die Funktionsfläche für den Dienst "Standheizung" zur Verfügung.

#### An- und Abmelden in der We Connect App

Um sich an der We Connect App anmelden zu können, müssen Sie registriert sein.

O Durch die Registrierung generieren Sie eine Volkswagen ID, mit der Sie sich bei Car-Net und bei anderen Volkswagen-Systemen anmelden können. Sollten Sie bereits bei einem digitalen Dienst von Volkswagen, z. B. "MeinAuto.de", registriert sein, können Sie sich mit diesen Zugangsdaten ohne erneute Registrierung bei Car-Net anmelden.

#### Anmelden

- 1. We Connect App starten.
- 2. Login antippen.
- 3. Konto hinzufügen antippen.
- 4. Ihre gültigen Zugangsdaten eingeben und Anmelden antippen.
- 5. Fahrzeug auswählen.

**9** Wenn Sie das Passwort dreimal in Folge falsch eingeben, wird Ihr Benutzerkonto aus Sicherheitsgründen vorübergehend gesperrt.

#### Abmelden

Melden Sie sich stets ab, wenn Sie keine weiteren Eingaben vornehmen möchten. So schützen Sie Ihr Benutzerkonto vor Missbrauch.

- 1. Symbol des aktuellen Fahrzeugs antippen.
- 2. Abmelden antippen.
- 3. We Connect App schließen.
- 4. We Connect App vollständig beenden, sodass sie nicht im Hintergrund aktiv bleibt.
  - Beachten Sie hierzu die Bedienungsanleitung Ihres Mobilfunkgeräts.

<

## **Security & Service Dienste**

## **Notruf-Service**

#### 🕮 Einleitung zum Thema

Der Dienst "Notruf-Service" ermöglicht automatische Hilferufe bei Unfällen und Hilferufe per Knopfdruck.

Beachten Sie auch die Informationen zum Notruf-Service in der Betriebsanleitung Ihres Fahrzeugs.

O In einigen Ländern, die die EU-Richtlinien anwenden, aber nicht der Europäischen Union angehören, kann der Notruf nicht über das Tasten-Modul ausgeführt werden. Das gilt auch dann, wenn die Kontrollleuchte im Tasten-Modul eine ordnungsgemäße Funktion signalisiert. In anderen EU-Anwenderstaaten kann die Kontrollleuchte dauerhaft bis zum Ausschalten der Zündung rot aufleuchten oder blinken.

#### Sprachregelung

Bei einem Notruf spricht der Telefonansprechpartner Englisch, ggf. auch Ihre Landessprache, sofern Sie diese im Infotainment eingestellt haben.

#### Notruf absetzen

#### 🗀 Beachten Sie 🔥, 🛕 und 🕕 auf Seite 4.

#### Symbol und Bedeutung

**SOS** SOS-Notruftaste in der Dachverkleidung.

Ein Notruf mit Übermittlung von Fahrzeug- und Standortdaten kann auf drei verschiedene Arten durchgeführt werden:

- Manuell über Notruf im Telefon-Menü des Infotainments neben dem Ziffernblock.
- Manuell über die SOS-Notruftaste sos.
- Automatisch bei einem Unfall mit Airbagauslösung oder Gurtstraffung.

In einigen Ländern ist aufgrund gesetzlicher Vorgaben anstelle des Volkswagen Notruf-Service der allgemeine Notruf verfügbar. Sie werden dann dorthin weitergeleitet. In diesem Fall werden keine Unfalldaten (z. B. Stand-

ort oder Personenzahl) übermittelt.

- 1. Zündung einschalten.
- 2. SOS-Notruftaste drücken sos.

Ein Anruf über die SOS-Notruftaste 🔊 hat eine höhere Priorität als der Inforuf oder Pannenruf. Wenn Sie die SOS-Notruftaste 🔊 drücken, werden bereits bestehende Inforufe oder Pannenrufe abgebrochen und der Notruf-Service aufgebaut.

O Volkswagen erhebt, verarbeitet, übermittelt und nutzt personenbezogene Daten des Nutzers im Rahmen der gesetzlichen Vorgaben für die ordnungsgemäße Funktion und zur Leistungserbringung des Dienstes. Sofern ein Notruf über den Volkswagen Notruf-Service ausgelöst wird, werden die folgenden Daten an die Volkswagen AG übertragen: Informationen über Ihr Fahrzeug, dessen Standort, Uhrzeit des Notfalls, Anzahl der Insassen, Unfallschwere und die voreingestellte Sprache. Diese Daten werden von der Volkswagen AG verarbeitet und an eine Notrufleitstelle weitergegeben.

<

<

#### Problemursachen

<

#### 🖽 Beachten Sie 🔥, 🛕 und 🕕 auf Seite 4.

Folgende Bedingungen können dazu führen, dass ein Notruf nicht ausgeführt werden kann:

- Die Zündung ist nicht eingeschaltet.
- Ihr aktueller Standort liegt in einem Gebiet ohne oder mit unzureichendem Mobilfunk- und GPS-Empfang. Dazu können auch Tunnel, Hochhausschluchten, Garagen, Unterführungen, Berge und Täler zählen.
- Das Mobilfunknetz der Telekommunikationsanbieter ist aus anderen Gründen nicht verfügbar.
- Die f
   ür den Notruf ben
   ötigten Bauteile im Fahrzeug sind besch
   ädigt oder ohne ausreichende elektrische Energie.
- Die Voraussetzungen sind nicht erfüllt → Seite 7, Voraussetzungen zur Nutzung der Dienste.
- Es ist kein Volkswagen Partnernetz verfügbar.
- Die Lizenz zur Nutzung des Notruf-Service ist abgelaufen (nach 10 Jahren).
- Sie befinden sich in einem Land, das die Voraussetzungen f
  ür die Ausf
  ührung des Notruf-Service nicht erf
  üllt.

## Pannenruf mit automatischer Unfallmeldung

#### 📖 Einleitung zum Thema

Mit Hilfe dieses Dienstes können Sie in Pannensituationen Hilfe anfordern oder manuell eine Unfallmeldung (Notruf) absetzen, wenn Airbags bei einem Unfall nicht ausgelöst haben.

Ein Pannenruf besteht aus einer Kombination aus Datenübertragung (automatischer Versand von aktuellen Fahrzeug- und Positionsdaten an die Service-Zentrale) und Sprachanruf.

Der Telefonansprechpartner kommuniziert in der Sprache, mit der das Fahrzeug über We Connect oder Car-Net angemeldet wurde.

Beachten Sie auch die Informationen zum Pannenruf in der Betriebsanleitung Ihres Fahrzeugs.

**O** Volkswagen erhebt, verarbeitet, übermittelt und nutzt personenbezogene Daten des Nutzers im Rahmen der gesetzlichen Vorgaben für ordnungsgemäße Funktion und zur Leistungserbringung des Dienstes.

#### Pannenruf durchführen

#### 🕮 Beachten Sie 🔨, 🛕 und 🕛 auf Seite 4.

#### Symbol und Bedeutung

Faste für Pannenruf.

- Fahrzeug nach Möglichkeit in sicherer Entfernung zum fließenden Verkehr abstellen und sichern.
- 2. Zündung einschalten.
- 3. Taste für den Pannenruf drücken 🖋.

Alternativ auf dem Bildschirm des Infotainments die Funktionsfläche "Pannenruf" im Telefon-Menü antippen.

- Je nach Fahrzeugmodell und Diensteportfolio erscheint im Pop-up-Fenster des Infotainments eine der beiden folgenden Auswahlmöglichkeiten:
  - Notruf oder Pannenruf durchführen.
  - Notruf durchf
    ühren oder Volkswagen Schadenservice anrufen.

Sie werden direkt mit einem Telefonansprechpartner verbunden. Dabei werden gleichzeitig relevante Fahrzeugdaten übermittelt. Außerdem leitet der Telefonansprechpartner die relevanten Informationen an den Service-Partner weiter, sodass dieser mit Ihnen einen Termin vereinbaren kann.

C Ein Anruf über die Taste für den Pannenruf hat eine höhere Priorität als ein normaler Anruf. Wenn während eines normalen Gesprächs die Taste für den Pannenruf ≁ gedrückt wird, wird das normale Gespräch abgebrochen und der Ruf zum Pannenruf Call-Center aufgebaut. Wenn während eines Pannenrufes die Taste für den Inforuf 1 oder die SOS-Notruftaste so gedrückt wird, wird der Pannenruf abgebrochen und der Inforuf oder Notruf-Service aufgebaut.

#### Problemursachen

#### 🖽 Beachten Sie 🔥, 🛕 und 🕕 auf Seite 4.

Folgende Bedingungen können dazu führen, dass ein Pannenruf nicht ausgeführt werden kann:

- Die Zündung ist nicht eingeschaltet.
- Ihr aktueller Standort liegt in einem Gebiet ohne oder mit unzureichendem Mobilfunk- und GPS-Empfang. Dazu können auch Tunnel, Hochhausschluchten, Garagen, Unterführungen, Berge und Täler zählen.
- Das Mobilfunknetz der Telekommunikationsanbieter ist aus anderen Gründen nicht verfügbar.
- Die f
   ür den Pannenruf ben
   ötigten Bauteile im Fahrzeug sind besch
   ädigt oder ohne ausreichende elektrische Energie.
- Die Voraussetzungen sind nicht erfüllt → Seite 7, Voraussetzungen zur Nutzung der Dienste.
- Die Lizenz des Dienstes "Pannenruf" ist abgelaufen.

 $\triangleleft$ 

## Inforuf

#### 🕮 Einleitung zum Thema

Mit dem Inforuf wird eine Verbindung zur Volkswagen Kundenbetreuung aufgebaut. Dort können Informationen rund um den Volkswagenkonzern, Fahrzeuginformationen zu verschiedenen Modellen oder allgemeine Informationen zu Volkswagen abgerufen werden.

Der Inforuf ist nicht in allen Ländern verfügbar. In den Ländern, für die keine Inforuf-Nummer vorhanden ist, wird bei Drücken der Taste Info eine Sprachmitteilung abgespielt, dass der Dienst nicht verfügbar ist.

Der Telefonansprechpartner kommuniziert in der Sprache, mit der das Fahrzeug über Car-Net oder We Connect angemeldet wurde.

Beachten Sie auch die Informationen zum Inforuf in der Betriebsanleitung Ihres Fahrzeugs.

**9** Volkswagen erhebt, verarbeitet, übermittelt und nutzt personenbezogene Daten des Nutzers im Rahmen der gesetzlichen Vorgaben für die ordnungsgemäße Funktion und zur Leistungserbringung des Dienstes. Wenn während eines Inforufs die Taste für den Pannenruf  $\checkmark$  oder die SOS-Notruftaste so gedrückt wird, wird der Inforuf abgebrochen und ein Pannenruf oder Notruf-Service aufgebaut.

#### Problemursachen

<

#### 邱 Beachten Sie 🔥, 🛕 und 🕕 auf Seite 4.

Folgende Bedingungen können dazu führen, dass ein Inforuf nicht ausgeführt werden kann:

- Die Z
   ündung ist nicht eingeschaltet.
- Ihr aktueller Standort liegt in einem Gebiet ohne oder mit unzureichendem Mobilfunk- und GPS-Empfang. Dazu können auch Tunnel, Hochhausschluchten, Garagen, Unterführungen, Berge und Täler zählen.
- Das Mobilfunknetz der Telekommunikationsanbieter ist aus anderen Gründen nicht verfügbar.
- Die f
   ür den Inforuf ben
   ötigten Bauteile im Fahrzeug sind besch
   ädigt oder ohne ausreichende elektrische Energie.
- Die Voraussetzungen sind nicht erfüllt → Seite 7, Voraussetzungen zur Nutzung der Dienste.
- Die Lizenz des Dienstes "Inforuf" ist abgelaufen. 🛛 <

#### Inforuf durchführen

🕮 Beachten Sie 🗥, 🛕 und 🕕 auf Seite 4.

| Symbol u | ind Bedeutung      |
|----------|--------------------|
| i        | Taste für Inforuf. |

- 1. Sicherstellen, dass die Ausführung des Inforufs nicht vom Verkehrsgeschehen ablenkt.
- 2. Zündung einschalten.
- 3. Für den Inforuf 1 drücken.

Alternativ auf dem Bildschirm des Infotainments die Funktionsfläche "Inforuf" im Telefon-Menü antippen.

 Sie werden mit einem Telefonansprechpartner der Volkswagen Kundenbetreuung verbunden.

DEIN Anruf über die Taste "Inforuf" hat eine höhere Priorität als ein normaler Anruf. Wenn während eines normalen Gesprächs die Taste Inforuf i gedrückt wird, wird das normale Gespräch abgebrochen und der Ruf zur Volkswagen Kundenbetreuung aufgebaut.

50

## Fahrzeugzustandsbericht

#### 📖 Einleitung zum Thema

Der Fahrzeugzustandsbericht informiert über den aktuellen Status des Fahrzeugs. Der Dienst listet vorhandene Warnmeldungen und fällige Wartungsereignisse auf und zeigt den aktuellen Zustand der Fahrerassistenzsysteme an.

Die Verwaltung der Fahrzeugzustandsberichte erfolgt über das Webportal. Dort können Sie einen Bericht manuell anfordern. Wenn Ihr Fahrzeug dies unterstützt, können Sie auch eine automatische Berichtserstellung konfigurieren. So können Sie bestimmte Zeitabstände oder Streckenintervalle festlegen, zu denen Sie einen Bericht erstellt haben möchten. Über die aktuelle Version der App können Sie manuell einen Fahrzeugzustandsbericht anfordern.

Sofern Ihr Fahrzeug die Funktion unterstützt, werden im Webportal alte Fahrzeugzustandsberichte automatisch in einem Archiv abgelegt. So haben Sie Zugriff auf bis zu 150 Fahrzeugzustandsberichte aus den letzten 24 Monaten. Ältere Berichte werden automatisch aus dem Archiv gelöscht. Wenn Sie diese Berichte weiterhin benötigen, laden Sie sich diese rechtzeitig als PDF-Datei herunter.

 Es hängt von der Fahrzeugausstattung ab, ob das Fahrzeug die Berichte archivieren kann.
 Bei Fahrzeugen ohne eine Archivierungsfunktion wird mit jedem Abstellen des Motors ein Fahrzeugzustandsbericht automatisch an das Webportal gesendet. Bei vorher produzierten Bestandsfahrzeugen ist die Archivierungsfunktion weiterhin vorhanden.

#### Fahrzeugzustandsberichte im We Connect Portal verwalten

#### 🕮 Beachten Sie 🔨, 🛕 und 🕛 auf Seite 4.

Den Fahrzeugzustandsbericht können Sie über die App oder das Webportal ansehen. Die Verwaltung der Fahrzeugzustandsberichte erfolgt über das Webportal.

- 1. Webportal aufrufen und anmelden.
- Falls das gewünschte Fahrzeug nicht auf der Startseite angezeigt wird, Fahrzeug in der Navigationsleiste am linken Bildschirmrand auswählen.
- 3. "We Connect Dienste" auswählen.
  - Die verfügbaren Dienste werden angezeigt.

- 4. In den angezeigten Diensten bis Fahrzeugzustandsbericht herunterscrollen.
- 5. Um Details zu sehen, Mehr am oberen rechten Rand des Fensters anklicken.
  - Der letzte Fahrzeugzustandsbericht inklusive der Ereignisse wird dargestellt.

<

<

<

 Um einen Fahrzeugzustandsbericht herunterzuladen, J in der oberen rechten Ecke des Fahrzeugzustandsberichts anklicken.

#### Fahrzeugzustandsbericht in der We Connect App ansehen

#### 邱 Beachten Sie 🔥, 🛕 und 🕕 auf Seite 4.

- 1. App starten und anmelden.
- 2. Fahrzeug auswählen.
  - Der letzte Zustandsbericht des Fahrzeugs wird geladen.
- 3. Bildschirm bis zum Bereich Dienste nach oben wischen.
- 4. Fahrzeugzustandsbericht antippen.
  - Der letzte Fahrzeugzustandsbericht inklusive der Ereignisse wird geöffnet.

#### Problemursachen

<

#### 邱 Beachten Sie 🛆, 🛕 und 🕛 auf Seite 4.

Folgende Bedingungen können dazu führen, dass der Dienst "Fahrzeugzustandsbericht" nicht oder nur falsch ausgeführt werden kann:

- Die Voraussetzungen sind nicht erfüllt → Seite 7, Voraussetzungen zur Nutzung der Dienste.
- Das Fahrzeug ist nach der Registrierung bisher weniger als 300 Kilometer gefahren.
- Es kann einige Minuten dauern, bis die aktuellen Fahrzeugdaten nach dem Ausschalten der Zündung im Webportal abrufbar sind.
- Datum und Uhrzeit sind im Fahrzeug und/oder im Computer nicht korrekt eingestellt. Hierdurch werden im Fahrzeugzustandsbericht falsche Zeitstempel erzeugt. Pr
  üfen Sie daher vor dem Anfordern eines Fahrzeugzustandsberichts die Zeitund Datumseinstellungen und korrigieren Sie sie bei Bedarf.

## Service-Terminplanung

#### 🕮 Einleitung zum Thema

Der Dienst "Service-Terminplanung" informiert automatisch den von Ihnen bevorzugten Volkswagen Partner, sobald ein Service-Ereignis im Fahrzeug bevorsteht, z. B. ein Motorölwechsel.

Dabei sendet das Fahrzeug unter anderem die entsprechenden Fahrzeugdaten an den Service-Partner. Der Service-Partner kann Sie dann über den ausgewählten Kommunikationskanal kontaktieren und einen Service-Termin mit Ihnen vereinbaren. Der Zeitraum zwischen dem automatischen Versenden der Daten durch das Fahrzeug und der ersten Kontaktaufnahme durch den Service-Partner kann aus technischen Gründen mehrere Tage betragen.

Die Aktivierung und Deaktivierung der Service-Terminplanung sowie die Auswahl eines Service-Partners erfolgt über das We Connect Portal. Eine Ausführung des Dienstes über die App ist nicht möglich.

#### WARNUNG

Die Service-Terminplanung kann dazu verleiten, notwendige Tätigkeiten am Fahrzeug zu unterlassen oder Textmeldungen und aufleuchtende Warn- und Kontrollleuchten im Fahrzeug zu missachten. Das kann zum Liegenbleiben im Straßenverkehr, zu Unfällen und schweren Verletzungen führen.

- Hinweise zu Service und Wartung in der Betriebsanleitung und im Service-Plan beachten.
- Textmeldungen und aufleuchtende Warn- und Kontrollleuchten im Fahrzeug beachten.
- Auf angezeigte Informationen aufmerksam und fallbezogen reagieren.
- Immer aufmerksam und verantwortungsvoll fahren.

#### WARNUNG

Das Missachten der Service-Intervalle sowie unzureichender oder kein ausgeführter Service kann zum Liegenbleiben im Straßenverkehr, zu Unfällen sowie schweren Verletzungen führen.

- Service-Arbeiten beim Fachbetrieb durchführen lassen.
- Hinweise zu Service und Wartung in der Betriebsanleitung und im Service-Plan beachten.
- Textmeldungen und aufleuchtende Warn- und Kontrollleuchten im Fahrzeug beachten.

#### • HINWEIS

Das Missachten aufleuchtender Warn- und Kontrollleuchten und Textmeldungen im Fahrzeug kann zu Fahrzeugbeschädigungen führen.

- Kontrollieren Sie bei jeder Fahrt mehrmals den Status der Warn- und Kontrollleuchten und prüfen Sie, ob Textmeldungen vorhanden sind. Führen Sie diese Statuskontrolle nur in Situationen durch, die Sie nicht vom Verkehrsgeschehen ablenken.
- Führen Sie den Meldungen angemessene Maßnahmen durch, indem Sie z. B. bei einer Meldung zu niedrigem Ölstand den Ölstand kontrollieren und gegebenenfalls Öl nachfüllen oder durch einen Volkswagen Partner Öl nachfüllen oder wechseln lassen.

O Wenn die 12-Volt-Fahrzeugbatterie bei Fahrzeugen mit flexiblem Ölwechsel-Service längere Zeit abgeklemmt war, ist keine zeitliche Berechnung für den nächsten fälligen Ölwechsel-Service möglich. Die Service-Anzeigen können daher falsche Berechnungen anzeigen und eine Service-Terminplanung durchführen, die nicht dem korrekten Intervall entspricht. In diesem Fall die maximal zulässigen Wartungsintervalle im Serviceplan beachten.

#### Service-Termine planen

# □ Beachten Sie ⚠, ▲ und ① auf Seite 4 und ▲ und ① zu Beginn dieses Kapitels auf Seite 32.

#### Service-Partner festlegen

Wenn Sie noch keinen Service-Partner festgelegt haben, gehen Sie folgendermaßen vor:

- 1. Web Portal aufrufen und anmelden.
- 2. In der Navigationsleiste Einstellungen anklicken.
- 3. Ihr Service-Partner anklicken.
  - Es öffnet sich ein Auswahlmenü mit Karte und Suchfunktion.
- 4. Service-Partner auswählen und speichern.
- 5. Service-Terminplanung bei Bedarf direkt aktivieren. Hierzu Weiter zur Aktivierung anklicken.
- 6. Datenschutzrechtliche Einwilligungserklärung bestätigen und Dienst aktivieren.
- 7. Bevorzugten Kontaktkanal festlegen und speichern.

Service-Terminplanung aktivieren und deaktivieren

Wenn Sie bereits einen Service-Partner festgelegt haben, gehen Sie folgendermaßen vor:

- 1. Web Portal aufrufen und anmelden.
- 2. In der Auswahlleiste Alle Dienste auswählen.
- 3. Service-Terminplanung anklicken.
- 4. Verwalten anklicken und so die Detailseite des Dienstes öffnen.
- 5. Im Dienst "Service-Terminplanung" Weiter zur Aktivierung anklicken.
- 6. Datenschutzrechtliche Einwilligungserklärung bestätigen und Dienst aktivieren.
  - Der Dienst "Service-Terminplanung" ist nun aktiv. Sie werden bei Servicebedarf Ihres Fahrzeugs automatisch kontaktiert.

#### Bevorzugten Service-Partner ändern oder löschen

- 1. Web Portal aufrufen und anmelden.
- 2. In der Navigationsleiste Einstellungen anklicken.
- 3. Ihr Service-Partner auswählen.
- 4. Eingestellten Service-Partner wie gewünscht ändern oder löschen.

 $\triangleleft$ 

Problemursachen

□ Beachten Sie ⚠, ▲ und ① auf Seite 4 und ▲ und ① zu Beginn dieses Kapitels auf Seite 32.

Folgende Bedingungen können dazu führen, dass die "Service-Terminplanung" nicht ausgeführt werden kann:

- Sie haben im Web Portal noch keinen Service-Partner ausgewählt und ihn aktiviert sowie keinen Kontaktkanal festgelegt.
- Die Voraussetzungen sind nicht erfüllt → Seite 7, Voraussetzungen zur Nutzung der Dienste.

## **Türen & Licht**

#### 🕮 Einleitung zum Thema

Der Dienst "Türen & Licht" erlaubt es Ihnen, folgende Zustände einzusehen:

- Öffnen oder Schließen von elektrischen Fenstern, Türen, Frontraum- oder Heckraumklappe.
- Ver- oder Entriegelung des Fahrzeugs.
- Ein- oder Ausschalten des Standlichts\* oder Parklichts\*.
- \* Nur bei einigen Fahrzeugmodellen möglich.
- Sie können den Zustand der genannten Komponenten einsehen, aber nicht ändern. ⊲

#### Zustand von Türen und Licht in der We Connect App prüfen

#### 邱 Beachten Sie 🔥, 🛕 und 🕛 auf Seite 4.

- 1. App starten und anmelden.
- 2. Fahrzeug auswählen.
- 3. Funktionsfläche  $\equiv$  antippen oder vom linken Bildschirmrand nach rechts ins Bild wischen.

Der Zustand von Türen und Licht wird oberhalb der Diensteübersicht dargestellt.

Sie sehen, ob Licht an Ihrem Fahrzeug eingeschaltet ist.

Geöffnete Türen, Fenster oder Klappen sind rot hervorgehoben.

#### Symbol und Bedeutung

| 8        | Fahrzeug verriegelt. |  |
|----------|----------------------|--|
| <u>А</u> | Fahrzeug entriegelt. |  |

<

#### Problemursachen

#### 🕮 Beachten Sie 🔥, 🛕 und 🕕 auf Seite 4.

Folgende Bedingungen können dazu führen, dass der Dienst "Türen & Licht" nicht ausgeführt werden kann:

- Sie sind zu weit von Ihrem Fahrzeug entfernt.
- Die Voraussetzungen sind nicht erfüllt → Seite 7, Voraussetzungen zur Nutzung der Dienste.

## Hupen & Blinken

#### 📖 Einleitung zum Thema

Dieser Dienst kann nur über die App ausgeführt werden. Länderabhängig stehen zwei verschiedene Funktionen zur Verfügung:

- Hupen und Blinken.
- Nur Blinken.

Beachten Sie bei der Ausführung des Dienstes die gültigen Gesetze im jeweiligen Land und gegebenfalls die örtlichen Bestimmungen. So kann der Dienst "Hupen & Blinken" zum Auffinden des Fahrzeugs in Lärmschutzgebieten oder in anderen entsprechend gekennzeichneten Gebieten untersagt sein.

### Hupen & Blinken in der We Connect App ausführen

🖽 Beachten Sie 🔥, 🛕 und 🕕 auf Seite 4.

Der Dienst kann nur in der Nähe des Fahrzeugs ausgeführt werden. Beachten Sie gegebenfalls die Meldung im Display des Mobilfunkgeräts.

- 1. App starten und anmelden.
- 2. Fahrzeug auswählen.
- 3. A antippen oder vom linken Bildschirmrand nach rechts ins Bild wischen.

ODER: Funktionsfläche ୬୦ Blinken antippen.

<

<

#### Problemursachen

邱 Beachten Sie 🛆, 🛕 und 🕕 auf Seite 4.

Folgende Bedingungen können dazu führen, dass der Dienst "Hupen & Blinken" nicht ausgeführt werden kann:

- Sie sind zu weit von Ihrem Fahrzeug entfernt.
- Die Voraussetzungen sind nicht erfüllt → Seite 7, Voraussetzungen zur Nutzung der Dienste.

## Verriegeln & Entriegeln

#### 🕮 Einleitung zumThema

Mit dem Dienst "Verriegeln und Entriegeln" können Sie über das Web Portal oder die App die Zentralverriegelung Ihres Fahrzeugs fernsteuern und prüfen. Türen und Kofferraum lassen sich so komfortabel ver- oder entriegeln. Zu Ihrer Sicherheit kann es erforderlich sein, dass der Dienst nur nach Eingabe einer S-PIN ausgeführt werden kann.

#### WARNUNG

Ein unachtsames oder unbeaufsichtigtes Ausführen der Funktion "Verriegeln und Entriegeln" kann zu schweren Verletzungen oder zum Tod führen.

- Lesen und beachten Sie daher die Informationen und Warnhinweise zum Thema "Auf und Zu" in der Betriebsanleitung Ihres Fahrzeugs.
- Führen Sie die Funktion nicht aus, wenn sich Personen oder Tiere im Fahrzeug befinden.

9 Um den Dienst "Verriegeln & Entriegeln" ausführen zu können, benötigen Sie den Identitätsnachweis VW Ident → Seite 12.

• Eine Ver- oder Entriegelung während der Fahrt ist aus Sicherheitsgründen nicht möglich.

#### Verriegeln und Entriegeln im We Connect Portal ausführen

🛱 Beachten Sie 🛕 zu Beginn dieses Kapitels auf Seite 36.

- 1. Webportal aufrufen und anmelden.
- Falls das gewünschte Fahrzeug nicht auf der Startseite angezeigt wird, Fahrzeug in der Navigationsleiste am linken Bildschirmrand auswählen.
- 3. "We Connect Dienste" auswählen.
  - Die verfügbaren Dienste werden angezeigt.
- 4. In den angezeigten Diensten bis Fahrzeugstatus herunterscrollen.
  - Anhand der grafischen und farblichen Darstellung der T
    üren und Fenster k
    önnen Sie sehen, ob diese ge
    öffnet oder geschlossen sind.

Im Bereich "Zentralverriegelung" können Sie erkennen, ob das Fahrzeug verriegelt oder entriegelt ist.

- 5. Fahrzeug durch Anklicken von ⊕ oder ∂ veroder entriegeln.
  - In beiden Fällen kann es erforderlich sein, dass Sie den Vorgang mit Ihrer S-PIN bestätigen müssen.

#### Verriegeln und Entriegeln in der We Connect App ausführen

# 🕮 Beachten Sie 🛕 zu Beginn dieses Kapitels auf Seite 36.

- 1. App starten und anmelden.
- 2. Fahrzeug auswählen.

Das Schloss-Symbol zeigt Ihnen an, ob Ihr Fahrzeug ver- oder entriegelt ist:

- 금 Fahrzeug ist entriegelt.
- Fahrzeug durch Antippen von 
   <sup>⊕</sup> oder 
   <sup>⊕</sup> veroder entriegeln.
  - In beiden Fällen kann es erforderlich sein, dass Sie den Vorgang mit Ihrer S-PIN bestätigen müssen.

<

#### Problemursachen

<

# 🕮 Beachten Sie 🛕 zu Beginn dieses Kapitels auf Seite 36.

Folgende Bedingungen können dazu führen, dass der Dienst "Verriegeln und Entriegeln" nicht ausgeführt werden kann:

 Die Voraussetzungen sind nicht erfüllt → Seite 7, Voraussetzungen zur Nutzung der Dienste.

## **Zeit-Manager**

#### 📖 Einleitung zum Thema

Der Dienst "Zeit-Manager" informiert Sie, wann Sie losfahren müssen, um Termine pünktlich zu erreichen. Dazu zieht der Dienst Informationen aus folgenden Quellen:

- Geräteeigener Kalender.

Eingestellte Adressen "Zuhause" und "Arbeit" werden in der App unter Favoriten abgespeichert. **9** Um Fahrtrouten zu den Terminen aus dem Kalender anzuzeigen, müssen die Termine eine Adresse enthalten.

Die Berechnung der Route erfolgt ausgehend von der letzten erfassten Parkposition des Fahrzeugs. Wenn Sie einen Termin aus der Liste auswählen, wird die Fahrroute und die voraussichtliche Fahrzeit anhand der aktuellen Verkehrslage angezeigt. Der Dienst "Zeit-Manager" ist nur in der App verfügbar.

#### Zeit-Manager anzeigen und einstellen

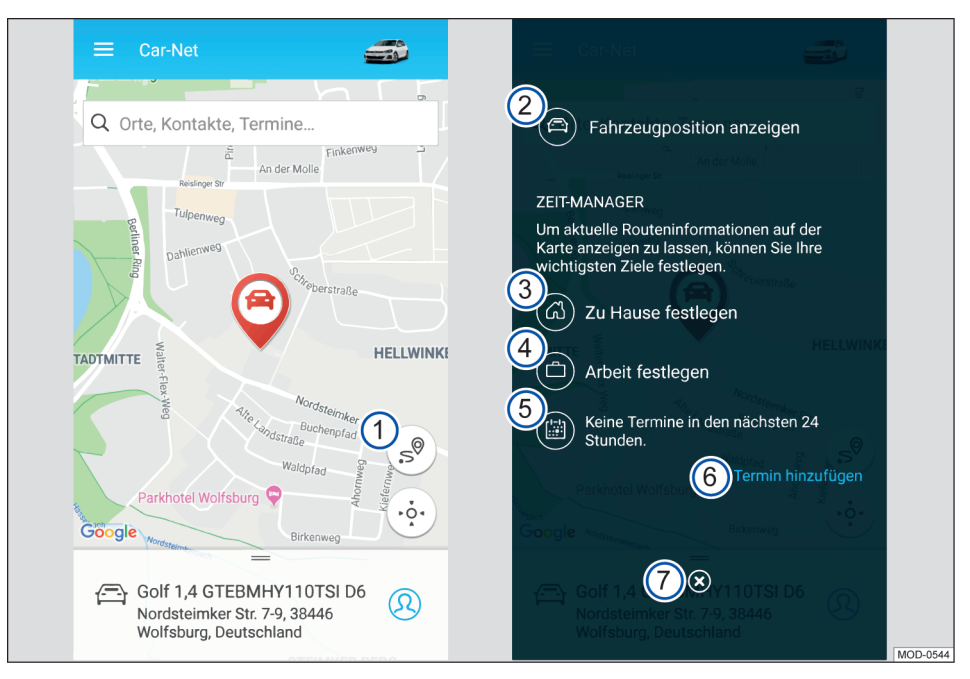

🕮 Beachten Sie 📐, 🛕 und 🕕 auf Seite 4.

Abb. 7 Links: Startseite; rechts: zentrale Bedienoberfläche des Zeit-Managers.

- 1 Funktionsfläche öffnet Bedienoberfläche.
- 2 Routenführung vom eigenen Standort zum Fahrzeug erstellen.
- 3 Zu einer Kartenansicht springen, in der eine Heimadresse festgelegt werden kann.
- (4) Zu einer Kartenansicht springen, in der eine Arbeitsadresse festgelegt werden kann.
- (5) Hinweis zur Terminlage. Wenn Termine vorhanden sind, können hierüber Routenführungen angezeigt werden.
- 6 Fügt Termine aus einem zuvor ausgewählten Kalender hinzu.

#### ⑦ Zur Startseite zurückkehren.

Durch Festlegen von Adressen (Heim, Arbeit, Termin) und Uhrzeiten von Terminen können Routenführun-

## Parkposition

#### 🕮 Einleitung zum Thema

Die Parkposition kann mit Hilfe des Dienstes "Parkposition" eingesehen werden. Neben der Parkposition Ihres Fahrzeugs können Sie auch mittels GPS Ihren aktuellen Standort auf der Karte anzeigen lassen und die Wegbeschreibung zu Ihrem Fahrzeug abrufen.

Nachdem Sie Ihr Fahrzeug abgestellt und den Schlüssel aus dem Zündschloss gezogen haben (oder bei Keyless-Funktionen die Zündung ausgeschaltet ist), wird Ihre aktuelle Parkposition mittels GPS-Koordinaten ermittelt und automatisch auf dem Diensteserver abgelegt.

9 Wenn sich die Parkposition Ihres Fahrzeugs verändert, ohne dass dabei die Zündung eingeschaltet wurde (z. B. wenn es abgeschleppt wurde), kann die neue Parkposition nicht ermittelt werden. Die neue Parkposition kann ebenfalls nicht ermittelt werden, wenn der Privatmodus im Fahrzeug eingestellt ist.

# Parkposition im We Connect Portal zeigen

#### 邱 Beachten Sie 🔥, 🛕 und 🕛 auf Seite 4.

- 1. Webportal aufrufen und anmelden.
- Falls das gewünschte Fahrzeug nicht auf der Startseite angezeigt wird, Fahrzeug in der Navigationsleiste am linken Bildschirmrand auswählen.
- 3. "We Connect Dienste" auswählen.
  - Die verfügbaren Dienste werden angezeigt.
- 4. In den angezeigten Diensten bis Parkposition herunterscrollen.
- 5. Um Details zu sehen, Mehr am oberen rechten Rand des Fensters anklicken.
  - Sie können sich eine Route zu Ihrem Fahrzeug berechnen lassen.

gen zwischen den einzelnen Terminen erstellt werden und ans Fahrzeug gesendet werden. Falls ein Termin nicht erreicht werden kann, wird dies angezeigt.

Geben Sie als Startpunkt entweder eine Adresse ein oder markieren Sie einen Punkt auf der Karte oder verwenden Sie Ihren aktuellen Standort durch Anklicken der blauen Funktionsfläche in der rechten oberen Ecke.

9 Um eine Routenberechnung zu Ihrem Fahrzeug durchzuführen, müssen Sie Ihrem Browser ggf. den Standortzugriff erlauben.

#### In der Karte navigieren

- Um den Kartenausschnitt zu verschieben, linke Maustaste gedrückt halten und Maus bewegen.
- Um hinein- oder herauszuzoomen, Strg-Taste gedrückt halten und Mausrad bewegen.

<

#### Parkposition in der We Connect App zeigen

#### 🕮 Beachten Sie 🗥, 🛕 und 🕕 auf Seite 4.

- 1. App starten und anmelden.
- 2. Fahrzeug auswählen.
  - Der letzte Status des Fahrzeugs wird geladen.
- In der Navigationsleiste am unteren Bildschirmrand Karte antippen.
  - Ihr aktueller Standort wird angezeigt.
- 4. Am rechten Kartenrand 👾 antippen.
  - Der aktuelle Standort des Fahrzeugs wird angezeigt.

#### Zum Fahrzeug navigieren

Das Menü unterhalb der Karte bis zum Bereich Mehr nach oben wischen.

- Hier haben Sie mehrere Möglichkeiten:
  - Route anzeigen zeigt Ihnen die Route von Ihrem aktuellen Standort zu Ihrem Fahrzeug an.
  - Zielführung öffnet eine auf dem Mobilfunkgerät verfügbare Navigations-App zum Starten einer Routenführung.
  - Adresse teilen zeigt die verfügbaren Möglichkeiten zum Teilen der Fahrzeugposition mit den auf dem Mobilfunkgerät gespeicherten Kontakten.

Um eine Routenberechnung zu Ihrem Fahrzeug durchzuführen, müssen Sie die Ortungsdienste Ihres Mobilfunkgeräts aktivieren.

 $\triangleleft$ 

## Fahrzeugstatus

#### 🕮 Einleitung zum Thema

Der Dienst "Fahrzeugstatus" bietet Ihnen folgende Daten auf einen Blick:

- e-Reichweite.
- Ladezustand der Hochvoltbatterie.
- Informationen über offene oder geschlossene Türen und Fenster.
- Informationen über ein- oder ausgeschaltete Fahrzeugbeleuchtung.
- Informationen über die Zentralverriegelung.

## Fahrzeugstatus im We Connect Portal anzeigen

#### 🛱 Beachten Sie 🔥, 🛕 und 🕕 auf Seite 4.

- 1. Webportal aufrufen und anmelden.
- Falls das gewünschte Fahrzeug nicht auf der Startseite angezeigt wird, Fahrzeug in der Navigationsleiste am linken Bildschirmrand auswählen.
- 3. "We Connect Dienste" auswählen.
  - Die verfügbaren Dienste werden angezeigt.
- 4. In den angezeigten Diensten bis Fahrzeugstatus herunterscrollen.
  - Anhand der grafischen und farblichen Darstellung der T
    üren und Fenster k
    önnen Sie sehen, ob diese ge
    öffnet oder geschlossen sind.
- 5. Um Details zu sehen, Mehr am oberen rechten Rand des Fensters anklicken.
  - Der Status des gewählten Fahrzeugs wird angezeigt.

#### Fahrzeugstatus in der We Connect App anzeigen

#### 邱 Beachten Sie 🔥, 🛕 und 🕕 auf Seite 4.

- 1. App starten und anmelden.
- 2. Fahrzeug auswählen.
  - Der letzte Status des Fahrzeugs wird geladen.

- Wenn Fenster oder T
  üren ge
  öffnet sind, werden diese in der 
  Übersichtsdarstellung rot eingef
  ärbt.
- Fahrer-, Beifahrer- und Fondtüren werden geöffnet dargestellt.
- 3. Bildschirm bis zum Bereich Fahrzeuginformationen nach oben wischen.
  - Der aktuelle Fahrzeugstatus wird angezeigt.
- Um Restzeit zu bevorstehenden Wartungen, den Durchschnittsverbrauch und die Fahrstrecke der letzten Fahrt einzusehen, im Bereich Fahrzeuginformationen nach links wischen.
- Der Fahrzeugstatus kann ebenfalls im Infotainment unter Menüpunkt Fahrzeug eingesehen werden. ⊲

#### Problemursachen

<

#### 邱 Beachten Sie 🗥, 🛕 und 🕕 auf Seite 4.

Folgende Bedingungen können dazu führen, dass der Dienst "Fahrzeugstatus" nicht ausgeführt werden kann:

- Sie sind zu weit von Ihrem Fahrzeug entfernt.
- Die Voraussetzungen sind nicht erfüllt → Seite 7, Voraussetzungen zur Nutzung der Dienste.

 $\triangleleft$ 

## Fahrdaten

#### 📖 Einleitung zum Thema

Nachdem Sie Ihr Fahrzeug abgestellt und den Schlüssel aus dem Zündschloss gezogen haben, werden die bei dieser Fahrt gesammelten Fahrdaten automatisch auf dem Diensteserver abgelegt.

Folgende Fahrdaten sind abhängig vom Fahrzeugmodell verfügbar:

- Fahrstrecke.
- Fahrzeit.
- Durchschnittsgeschwindigkeit.
- Durchschnittsverbrauch elektrisch.
- Durchschnittsverbrauch Kraftstoff.
- Durchschnittlicher Nebenverbrauch.
- Zurückgewonnene Energie (Rekuperation).

# Fahrdaten im We Connect Portal anzeigen

#### 🕮 Beachten Sie 🔨, 🛕 und 🕛 auf Seite 4.

- 1. Webportal aufrufen und anmelden.
- Falls das gewünschte Fahrzeug nicht auf der Startseite angezeigt wird, Fahrzeug in der Navigationsleiste am linken Bildschirmrand auswählen.
- 3. "We Connect Dienste" auswählen.
  - Die verfügbaren Dienste werden angezeigt.
- 4. In den angezeigten Diensten bis Fahrdaten herunterscrollen.
- 5. Um Details zu sehen, Mehr am oberen rechten Rand des Fensters anklicken.
  - Die Fahrdaten des gewählten Fahrzeugs (die letzten fünf Fahrten des Tages) werden als Diagramm angezeigt.
- 6. Um Details einzusehen, den gewünschten Balken anklicken.

Sie können das Diagramm nach Fahrstrecke (km), Fahrzeit (h), Durchschnittsgeschwindigkeit (km/h), Durchschnittsverbrauch (I/100 km oder kWh/100 km) sowie für verschiedene Monate Ihrer Wahl anzeigen lassen.

Bei Elektrofahrzeugen kann der elektrische Verbrauch angezeigt werden.

#### Fahrdaten seit dem letzten Tanken

- 1. ☐ in der Fahrdatenansicht unten rechts anklicken.
  - Ein Fenster mit den Fahrdaten seit dem letzten Tanken öffnet sich.

#### Fahrdaten löschen

- 1. min der Fahrdatenansicht unten rechts anklicken.
- Auswählen, ob die Fahrdaten f
  ür einen bestimmten Zeitraum oder alle Fahrdaten gelöscht werden sollen.
- 3. Daten löschen anklicken.

#### Fahrdaten herunterladen

- 1. J in der Fahrdatenansicht unten rechts anklicken.
- 2. Zeitraum wählen und Daten exportieren anklicken.
- 3. Speicherort wählen.
  - Die gewählten Fahrdaten werden heruntergeladen und im Format ".xls" gespeichert.

#### Fahrdaten in der We Connect App anzeigen

#### 邱 Beachten Sie 🗥, 🛕 und 🕕 auf Seite 4.

#### Fahrdaten anzeigen

- 1. App starten und anmelden.
- 2. Fahrzeug auswählen.
  - Der letzte Status des Fahrzeugs wird geladen.
- Bildschirm bis zum Bereich Dienste nach oben wischen.
- 4. Dienst Fahrdaten antippen.
  - Eine Ansicht der aktuellen Fahrdaten wird geöffnet.
- In der unteren Bildschirmhälfte zum gewünschten Fahrt navigieren oder Balken im Diagramm auswählen.

#### Anzeige einstellen

- 1. Blaue Funktionsfläche am unteren Bildschirmrand antippen.
  - Eine Eingabemaske wird geöffnet. Hier können Sie einstellen, ob das Diagramm den Verbrauch (I/100 km oder kWh/100 km), die Fahrstrecke (km) oder die Fahrzeit (h) anzeigt.

Des Weiteren können Sie festlegen, ob die Fahrdaten ab Start, ab der letzten Tankfüllung (nicht bei Elektrofahrzeugen) oder als Langzeitübersicht angezeigt werden sollen.

#### Fahrdaten löschen

- 1. Zur Startseite navigieren.
- 2. 🗘 antippen.
  - Die Fahrzeugeinstellungen werden geöffnet.
- 3. Weiter nach oben wischen bis zum Bereich Daten verwalten.
- 4. Fahrdaten zurücksetzen antippen.
- Auswählen, ob die Langzeitdaten, die Daten ab dem letzten Start oder die Daten ab der letzten Tankfüllung (nicht bei Elektrofahrzeugen) gelöscht werden sollen.
- 6. Löschen bestätigen.

 $\triangleleft$ 

#### Problemursachen

邱 Beachten Sie 🛆, 🛕 und 🕕 auf Seite 4.

Folgende Bedingungen können dazu führen, dass der Dienst "Fahrzeugstatus" nicht ausgeführt werden kann:

- Sie sind zu weit von Ihrem Fahrzeug entfernt.
- Die Voraussetzungen sind nicht erfüllt → Seite 7, Voraussetzungen zur Nutzung der Dienste.

## Geschwindigkeitsbenachrichtigung

#### 🕮 Einleitung zum Thema

Mit dem Dienst "Geschwindigkeitsbenachrichtigung" können Sie kontrollieren, ob Ihr Fahrzeug eine von Ihnen festgelegte Geschwindigkeitsschwelle überschreitet.

Sie können insgesamt zehn verschiedene Geschwindigkeitsschwellen im We Connect Portal einrichten, jedoch nur zwei Geschwindigkeitsschwellen für das Fahrzeug aktivieren. Bei Aktivierung der Geschwindigkeitsschwelle von 0 km/h werden Sie informiert, wenn sich das Fahrzeug mit laufendem Motor in Bewegung setzt.

Um bei Überschreitung einer aktivierten Geschwindigkeitsschwelle informiert zu werden, müssen Sie vorher den Benachrichtigungskanal festgelegt haben.

Der eingestellte Geschwindigkeitswert ist die Warnschwelle für die Benachrichtigung. Durch Qualitätseinbußen beim Übertragen der Signale und durch softwaretechnische Umrechnung der Daten kann die praktische Benachrichtigungsschwelle um bis zu 5 km/h von der festgelegten Geschwindigkeit abweichen.

Sie können bis zu zehn Geschwindigkeitsschwellen verwalten und zwei aktivieren. Wenn Sie eine weitere Geschwindigkeitsschwelle erstellen möchten, müssen Sie zunächst eine bereits vorhandene löschen.

O Fragen Sie alle Nutzer Ihres Fahrzeugs (Fahrer und Insassen), ob Sie mit dem aktivierten Dienst einverstanden sind. Wenn dies nicht der Fall ist, deaktivieren Sie den Dienst oder schließen Sie den Nutzer von der Fahrzeugnutzung aus. Wenn Sie dies nicht beachten, können Sie die Persönlichkeitsrechte des Nutzers verletzen.

Legen Sie eine Geschwindigkeitsschwelle fest, die unterhalb der höchstmöglichen Geschwindigkeit des Fahrzeugs liegt, da sonst keine Warnung erfolgen kann.

O Im Fahrzeug selbst werden keine Mitteilungen bei Geschwindigkeitsüberschreitungen angezeigt. ⊲

## Geschwindigkeitsbenachrichtigungen im We Connect Portal verwalten

#### 🖽 Beachten Sie 🔥, 🛕 und 🕛 auf Seite 4.

- 1. Webportal aufrufen und anmelden.
- Falls das gewünschte Fahrzeug nicht auf der Startseite angezeigt wird, Fahrzeug in der Navigationsleiste am linken Bildschirmrand auswählen.
- 3. "We Connect Dienste" auswählen.

- Die verfügbaren Dienste werden angezeigt.

- 4. In den angezeigten Diensten bis Geschwindigkeitsbenachrichtigung herunterscrollen.
- 5. Benachrichtigung einrichten anklicken.
- 6. Folgende Einstellungen am Bildschirm vornehmen:
  - Geschwindigkeitsschwelle am Schieberegler einstellen.
  - Namen der Geschwindigkeitsbenachrichtung wählen.
  - Auswählen, wann die Geschwindigkeitsbenachrichtigung aktiv sein soll (immer, regelmäßig oder in einem Zeitraum).
  - Wochentage oder Zeitraum durch Auswahl der Daten festlegen, an denen die aktivierte Geschwindigkeitsbenachrichtigung beginnen soll.
  - Uhrzeit festlegen, von wann bis wann eine Geschwindigkeitsbenachrichtigung übermittelt werden soll oder die Option "Ganztägig" wählen.
- 7. Speichern anklicken.
- 8. Um die Geschwindigkeitsbenachrichtigungen zu aktivieren, Aktivieren anklicken.
  - Wenn eine Geschwindigkeitsschwelle überschritten wird, werden Sie bei jedem Überschreiten informiert.
- 9. Um alle Geschwindigkeitsschwellen zu sehen, Mehr anklicken.
  - Inaktive Geschwindigkeitsschwellen sind grau.
  - Aktive Geschwindigkeitsschwellen sind blau.

Die Benachrichtigungskanäle sind direkt über das Webportal konfigurierbar. Zusätzlich werden die erzeugten Nachrichten archiviert.

<

## Geschwindigkeitsbenachrichtigungen in der We Connect App verwalten

#### 🛱 Beachten Sie 🔥, 🛕 und 🚺 auf Seite 4.

- 1. App starten und anmelden.
- 2. Fahrzeug auswählen.
  - Der letzte Status des Fahrzeugs wird geladen.
- 3. Bildschirm bis zum Bereich Dienste nach oben wischen.
- 4. Dienst Benachrichtigungen antippen.
- 5. In der Navigationsleiste am oberen Bildschirmrand (?) antippen.
- Folgende Einstellungen vornehmen oder Funktionen ausführen:
  - Die Geschwindigkeitsbenachrichtigung aktivieren oder deaktivieren.
  - Eine bereits eingerichtete Geschwindigkeitsschwelle ändern.
  - Eine neue Geschwindigkeitsbenachrichtigung erstellen.
  - Eine bestehende Geschwindigkeitsbenachrichtigung löschen.

 $\triangleleft$ 

Problemursachen

🕮 Beachten Sie 🛆, 🛕 und 🕕 auf Seite 4.

#### Problemursachen

Folgende Bedingungen können dazu führen, dass der Dienst "Geschwindigkeitsbenachrichtigung" nicht ausgeführt werden kann:

 Die Voraussetzungen sind nicht erfüllt → Seite 7, Voraussetzungen zur Nutzung der Dienste.

44 Security & Service Dienste

## Gebietsbenachrichtigung

#### 📖 Einleitung zum Thema

Mit dem Dienst "Gebietsbenachrichtigung" können Sie kontrollieren, ob das zugeordnete Fahrzeug innerhalb oder außerhalb eines von Ihnen geografisch festgelegten Gebiets verwendet wird.

Bei Überschreiten der Umrandung (Grenze) des festgelegten Gebiets erhalten Sie eine Benachrichtigung. Technisch bedingt können leichte Ungenauigkeiten bestehen.

Sie können insgesamt acht verschiedene Gebietsbenachrichtigungen einrichten, von denen vier Gebiete gleichzeitig aktiviert sein können.

**P** Fragen Sie alle Nutzer Ihres Fahrzeugs (Fahrer und Insassen), ob Sie mit dem aktivierten Dienst einverstanden sind. Wenn dies nicht der Fall ist, deaktivieren Sie den Dienst oder schließen Sie den Nutzer von der Fahrzeugnutzung aus. Wenn Sie dies nicht beachten, können Sie die Persönlichkeitsrechte des Nutzers verletzen.

**9** Eine Gebietsbenachrichtigung muss aktiviert sein, um Benachrichtigungen erhalten zu können.

Im Fahrzeug selbst werden keine Mitteilungen bei Gebietsüberschreitungen angezeigt.

Die Benachrichtigungskanäle sind direkt über das We Connect Portal konfigurierbar. Zusätzlich werden die erzeugten Nachrichten archiviert.

Sie können bis zu acht Gebietsbenachrichtigungen erstellen und vier aktivieren. Wenn Sie eine weitere Gebietsbenachrichtigung erstellen möchten, müssen Sie zunächst eine bereits vorhandene löschen.

#### Gebietsbenachrichtigungen im We Connect Portal verwalten

#### 🕮 Beachten Sie 🗥, 🛕 und 🕕 auf Seite 4.

#### Gebietsbenachrichtigungen anlegen

- 1. Webportal aufrufen und anmelden.
- Falls das gewünsche Fahrzeug nicht auf der Startseite angezeigt wird, Fahrzeug in der Navigationsleiste am linken Bildschirmrand auswählen.
- 3. "We Connect Dienste" auswählen.
  - Die verfügbaren Dienste werden angezeigt.

- 4. In den angezeigten Diensten bis Gebietsbenachrichtigungen herunterscrollen.
- 5. Mehr anklicken.
- Mittels Suchzeile und Suchbegriffen einen Ort auswählen, an dem das Gebiet eingerichtet werden soll, und Suchen anklicken.
  - Die Suchergebnisse werden unterhalb der Suchzeile als Liste anzeigt.
- 7. Passendes Suchergebnis auswählen.

Alternativ über das Antippen der Funktionsfläche die Adresse der eigenen Position bestimmen lassen. Hierfür muss GPS aktiviert sein.

- 8. Weiter anklicken.
- 9. Form des Gebiets durch Anklicken von Rechteck oder Kreis einstellen.
- Größe des Gebiets durch Ziehen der Punkte des Rechtecks oder Kreises nach innen oder nach außen einstellen.
- 11. Weiter anklicken.
- 12. Einstellungen nach Wunsch vornehmen.
  - Namen der Gebietsbenachrichtigung wählen.
  - Auswählen, wann die Gebietsbenachrichtigung aktiv sein soll (immer, regelmäßig, ganztägig oder im Zeitraum).
  - Auswählen, wann Sie benachrichtigt werden wollen (beim Einfahren oder beim Verlassen).
- 13. Speichern anklicken.
- 14. Aktivieren anklicken.
- 15. OK anklicken.
  - Wenn ein festgelegtes Gebiet verlassen oder in das festgelegte Gebiet hineingefahren wird, werden Sie bei jedem Überschreiten informiert.

#### Gebietsbenachrichtigungen bearbeiten

Sie können eine Gebietsbenachrichtigung nachträglich bearbeiten:

- Position des Gebiets mittels Suchanfrage.
- Form, Größe und Art (Einfahrt und Ausfahrt) des Gebiets.
- Name, Benachrichtigung und Zeiten.
- 1. Webportal aufrufen und anmelden.
- 2. Fahrzeug in der Navigationsleiste auswählen.
- In der Übersicht der Dienste Gebietsbenachrichtigung ▶ Mehr anklicken.
- 4. Gebietsbenachrichtigung im Suchfenster auswählen.
- 5. 🖉 anklicken.

- Durch Anklicken der Menüpunkte Standort, Größe oder Einstellungen die einzelnen Einstellungen vornehmen.
- 7. Nach Beendigung der Bearbeitung im Menüpunkt Einstellungen auf Speichern klicken.

<

## Gebietsbenachrichtigungen in der We Connect App verwalten

#### 邱 Beachten Sie 🔥, 🛕 und 🕕 auf Seite 4.

- 1. App starten und anmelden.
- 2. Fahrzeug auswählen.

- Der letzte Status des Fahrzeugs wird geladen.

- 3. Bildschirm bis zum Bereich Dienste nach oben wischen.
- 4. Benachrichtigungen antippen.
- In der Navigationsleiste am oberen Bildschirmrand das mittlere Symbol f
  ür die Gebietsbenachrichtigungen antippen.
- 6. Folgende Einstellungen vornehmen oder Funktionen ausführen:
  - Eine bestehende Gebietsbenachrichtigung aktivieren oder deaktivieren.
  - Eine bestehende Gebietsbenachrichtigung ändern.
  - Eine neue Gebietsbenachrichtigung erstellen.
  - Eine bestehende Gebietsbenachrichtigung löschen.

#### Problemursachen

🕮 Beachten Sie 🔨, 🛕 und 🕛 auf Seite 4.

Folgende Bedingungen können dazu führen, dass der Dienst "Gebietsbenachrichtigung" nicht ausgeführt werden kann:

 Die Voraussetzungen sind nicht erfüllt → Seite 7, Voraussetzungen zur Nutzung der Dienste.

## e-Manager / Lademanager

#### 🕮 Einleitung zum Thema

Je nach Fahrzeugmodell und Portfolio heißt der Dienst "e-Manager" oder "Lademanager".

Der e-Manager bzw. Lademanager fasst folgende Dienste in einer Anwendung zusammen:

- Seite 48, Laden.
- Seite 50, Klimatisierung.
- Seite 51, Abfahrtszeiten.

OLaden Sie Ihr Fahrzeug überwiegend mit einer<br/>niedrigen Ladeleistung. Häufiges Laden mit<br/>hoher Ladeleistung, z. B. mit Gleichstrom, kann die<br/>Ladekapazität dauerhaft reduzieren.

## Laden

#### 🕮 Einleitung zum Thema

Die Hochvoltbatterie unterliegt während ihrer Lebensdauer einem technisch bedingten Alterungsprozess. Nur bei richtigem Umgang und mit richtiger Pflege der Hochvoltbatterie kann langfristig deren Leistungsfähigkeit erhalten bleiben.

Lesen und beachten Sie daher die Informationen in der Betriebsanleitung Ihres Elektro- oder Hybridfahrzeugs und berücksichtigen Sie die entsprechenden Hinweise bei der Nutzung Ihres Fahrzeugs.

Beachten Sie die Anweisungen im Infotainment Ihres Fahrzeugs. Um Ihr Fahrzeug über das Infotainment zu laden, folgen Sie den Anweisungen im Infotainment.

Laden Sie Ihr Fahrzeug überwiegend mit einer niedrigen Ladeleistung. Häufiges Laden mit hoher Ladeleistung, z. B. mit Gleichstrom, kann die Ladekapazität dauerhaft reduzieren.

#### 🛕 GEFAHR

Das Hochvoltnetz und die Hochvoltbatterie im Elektro- und Hybridfahrzeug sind lebensgefährlich und können Verbrennungen, andere Verletzungen und einen tödlichen Stromschlag zur Folge haben.

#### WARNUNG

Laden Sie die Hochvoltbatterie niemals an einer unbekannten oder nicht von qualifiziertem Fachpersonal geprüften Steckdose oder Elektroinstallation auf. Auch sehr niedrige Ladeströme können bei einem schlechten Zustand der Steckdose und der Elektroinstallation zu schweren Schäden, insbesondere Bränden führen.

#### WARNUNG

Das Fahren mit geringer Ladung der Hochvoltbatterie oder mit geringem Kraftstoffvorrat kann zum Liegenbleiben im Straßenverkehr, zu Unfällen und schweren Verletzungen führen.

- Fahren Sie immer mit ausreichender Kapazität der Hochvoltbatterie oder ausreichendem Kraftstoffvorrat.
- Laden Sie rechtzeitig die Hochvoltbatterie auf oder tanken Sie rechtzeitig Kraftstoff nach.

# Batterieladegrenze und Ladestrom in der We Connect App einstellen

#### □ Beachten Sie ⚠, ▲ und ① auf Seite 4 und ⚠ und ▲ zu Beginn dieses Kapitels auf Seite 48.

Der Mindestladestand im Bereich "Einstellungen" definiert, wann – bei eingestellter Abfahrtszeit – mit dem automatischen Laden begonnen werden soll, z. B. wenn die Batterieladezustand unter den von Ihnen eingestellten Wert von 30 % fällt. Das Fahrzeug lädt anschließend bis zur unteren Batterieladegrenze.

- 1. App starten und anmelden.
- 2. Fahrzeug auswählen.
  - ج کے antippen.

3

- Fahrzeugeigenschaften ► Maximaler Ladestrom oder ► Mindestladestand antippen.
- 5. Untere Batterieladegrenze und maximale Stromstärke mit dem Schieberegler einstellen.

Nach Erreichen der unteren Batterieladegrenze wird entschieden, ob sofort weitergeladen oder ob der Ladevorgang pausiert wird, um zu einem späteren Zeitpunkt weiterzuladen. Somit ist bei Nutzung der Abfahrtszeiten ein entsprechender Mindestladestand sichergestellt.

O Der Mindestladestand ist für alle Ladestandorte gültig. Die obere Batterieladegrenze kann in allen Ladestandortprofilen separat eingestellt werden.

<

#### Hochvoltbatterie über das We Connect Portal laden

□ Beachten Sie ∧, ▲ und ① auf Seite 4 und ∧ und ▲ zu Beginn dieses Kapitels auf Seite 48.

#### Vorbereitungen

<

- Sicherstellen, dass das Fahrzeug an eine geeignete Steckdose angeschlossen ist. Wenn das Fahrzeug nicht an eine Steckdose angeschlossen ist, wird eine entsprechende Meldung angezeigt.
- 2. Webportal aufrufen und anmelden.
- 3. Meine Fahrzeuge anklicken.
  - Eine Übersicht aller Fahrzeuge, für die Sie registriert sind, wird angezeigt.
- 4. Fahrzeug auswählen.
- 5. e-Manager auswählen.

- 6. Bei Bedarf vor dem Laden Einstellungen vornehmen.
- 7. Laden starten anklicken.
  - Die Kapazität der Hochvoltbatterie wird angezeigt. Zusätzlich wird die e-Reichweite in km angezeigt. Diese berechnet sich unter anderem aus Ihrer Fahrweise, dem gewählten Fahrprofil, dem momentanen Energieverbrauch und der Batteriekapazität.

#### Hochvoltbatterie laden

- 1. Laden starten anklicken.
  - Der Ladevorgang beginnt, je nach Fahrzeugmodell wird die verbleibende Ladedauer angezeigt.
- 2. Um den Ladevorgang manuell zu stoppen, Laden stoppen anklicken.

## Hochvoltbatterie über die We Connect App laden

□ Beachten Sie ∧, ▲ und ① auf Seite 4 und ∧ und ▲ zu Beginn dieses Kapitels auf Seite 48.

#### Vorbereitungen

- Sicherstellen, dass das Fahrzeug an eine geeignete Steckdose angeschlossen ist. Wenn das Fahrzeug nicht an eine Steckdose angeschlossen ist, wird eine entsprechende Meldung angezeigt.
- 2. App starten und anmelden.
- 3. Fahrzeug auswählen.
- 4. 🔅 antippen.
- 5. Bei Bedarf vor dem Laden Einstellungen vornehmen.

#### Hochvoltbatterie laden

- 1. Bei Laden den Regler nach rechts schieben.
  - Der Ladevorgang beginnt. Je nach Fahrzeugmodell wird die verbleibende Ladedauer angezeigt.
- 2. Um den Ladevorgang manuell zu stoppen, bei Fertig in ... den Regler nach links schieben.

#### Laden nicht möglich

🛱 Beachten Sie 🔨, 🛕 und 🕕 auf Seite 4 und 🕂 und 🛕 zu Beginn dieses Kapitels auf Seite 48.

Das Laden der Hochvoltbatterie wird in folgenden Fällen abgebrochen oder nicht gestartet:

- Der Wählhebel des automatischen Getriebes steht nicht in Position "P".
- Keine Stromversorgung oder technischer Defekt.
- Die automatische Steckerverriegelung funktioniert nicht.
- Das Fahrzeug wird mittels Diagnosegerät geprüft.
- Der Ladestecker ist nicht verbunden.

<

<

 Die Voraussetzungen sind nicht erfüllt → Seite 7, Voraussetzungen zur Nutzung der Dienste.

 $\triangleleft$ 

## Klimatisierung

#### 🕮 Einleitung zum Thema

Der Dienst "Klimatisierung" ermöglicht es Ihnen, den Fahrzeuginnenraum vor Fahrtantritt zu klimatisieren.

Außerdem können Sie bei einigen Fahrzeugmodellen folgende Funktionen ausführen:

 Front- und Heckscheibenheizung ein- und ausschalten.

Da die Klimatisierung Energie aus der Hochvoltbatterie benötigt, empfehlen wir, den Dienst "Klimatisierung" nur auszuführen, wenn Ihr Fahrzeug an einer Steckdose geladen wird. Andernfalls verringert sich die Reichweite Ihres Fahrzeugs.

Beachten Sie die Anweisungen im Infotainment Ihres Fahrzeugs. Um Ihr Fahrzeug über das Infotainment zu klimatisieren, folgen Sie den Anweisungen im Infotainment.

Dieser Dienst steht gegebenenfalls nicht allen Fahrzeugen zur Verfügung. Sollte Ihr Fahrzeug den Dienst "Klimatisierung" nicht aufweisen, hat es gegebenenfalls den Dienst "Online-Standheizung".

#### Laufzeit der Klimaanlage

- Maximal 30 min bei Anschluss an eine externe Stromversorgung.
- Maximal 15 min bei Batteriebetrieb.

Bei großen Unterschieden zwischen Innenund Außentemperatur kann es sein, dass die gewählte Innenraumtemperatur in der zur Verfügung stehenden Zeit nicht erreicht wird.

#### Fahrzeug über das We Connect Portal klimatisieren

#### 🕮 Beachten Sie 🔨, 🛕 und 🕛 auf Seite 4.

Führen Sie folgende Tätigkeiten aus:

- 1. Zündung des Fahrzeugs ausschalten.
- 2. Fahrzeug an eine Steckdose anschließen und Ladevorgang starten.
- 3. Webportal aufrufen und anmelden.
- 4. Meine Fahrzeuge anklicken.
  - Eine Übersicht aller Fahrzeuge, für die Sie registriert sind, wird angezeigt.
- 5. Fahrzeug auswählen.

- 6. In der Übersicht der Dienste e-Manager auswählen.
- 7. Klimatisierung auswählen.
- 8. Temperatur über + und einstellen.
- 9. Klimatisierung starten oder Klimatisierung stoppen anklicken.

**ODER**: Scheibenheizung starten oder Scheibenheizung stoppen anklicken.

<

## Fahrzeug über die We Connect App klimatisieren

#### 邱 Beachten Sie 🗥, 🛕 und 🕕 auf Seite 4.

#### Klimatisieren starten oder beenden

- 1. App starten und anmelden.
- 2. Fahrzeug auswählen.
- 3. Um das Fahrzeug zu klimatisieren, die Temperaturangabe antippen.
- 4. Temperatur über Schieberegler einstellen.
- 5. Klimatisierung starten oder Klimatisierung beenden antippen.

#### Scheibenheizung starten oder beenden

- 1. App starten und anmelden.
- 2. Fahrzeug auswählen.

<

- 3. Um die Scheibenheizung zu starten, bei Scheibenheizung den Regler nach rechts schieben.
- 4. Um die Scheibenheizung zu beenden, bei Scheibenheizung den Regler nach links schieben.
- Klimatisieren nicht möglich

#### 邱 Beachten Sie 🕂, 🛕 und 🕛 auf Seite 4.

Die Klimatisierung wird in folgenden Fällen abgebrochen oder nicht gestartet:

- Die Zündung wird eingeschaltet.
- Der Wählhebel des automatischen Getriebes steht nicht in Position "P".
- Technischer Defekt.
- Das Fahrzeug wird mittels Diagnosegerät geprüft.
- Der Ladezustand der Hochvoltbatterie ist zu gering.
- Das Fahrzeug ist nicht an eine externe Stromversorgung angeschlossen.
- Die Voraussetzungen sind nicht erfüllt.

 $\triangleleft$ 

<

## Abfahrtszeiten

#### 📖 Einleitung zum Thema

Der Dienst "Abfahrtszeiten" ermöglicht es Ihnen, verschiedene Zeitpunkte festzulegen, zu denen das Fahrzeug auf eine festgelegte Temperatur klimatisiert und/oder die Hochvoltbatterie zu einem bestimmten Prozentsatz geladen sein soll. Diese Zeitpunkte können einmalig oder wiederkehrend sein. Um die Abfahrtszeiten Ihres Fahrzeugs über das Infotainment festzulegen, folgen Sie den Anweisungen im Infotainment.

| Kriterium    | Anzahl  | Bedeutung                                                           | Einstellmöglichkeiten                           |
|--------------|---------|---------------------------------------------------------------------|-------------------------------------------------|
| Abfahrtszeit | max. 3  | Zeitpunkt, zu dem das Fahrzeug in einem bestimmten Zustand zur Ver- | Wochentag: einmalig, wiederkehrend.<br>Uhrzeit. |
|              |         | fügung stehen soll.                                                 | Ladestandort: Auswahl aus den eingestell-       |
|              |         |                                                                     | ten Ladestandorten.                             |
| Ladestand-   | max. 10 | Eigenschaften eines Orts, an dem Ihr                                | Funktion: Laden, Kimatisieren, Laden und        |
| ort          |         | Fahrzeug geladen wird (Arbeit, Zu-                                  | Klimatisieren.                                  |
|              |         | hause etc.).                                                        | Obere Ladegrenze.                               |
|              |         |                                                                     | Maximale Stromstärke.                           |
|              |         |                                                                     | Nachtstrom: Ja, Nein, Start, Ende.              |

#### Beispiel

Sie fahren von Montag bis Freitag jeden Tag um 07:00 Uhr zur Arbeit. Der Innenraum Ihres Fahrzeugs soll zu diesem Zeitpunkt auf 21 °C temperiert sein. Außerdem soll die Hochvoltbatterie zu 60 % geladen sein. Dies reicht, um rein elektrisch zu Ihrem Arbeitsplatz zu fahren. Sie besitzen einen Vertrag mit Ihrem Stromanbieter, der Ihnen zwischen 23:00 und 05:00 Uhr günstigen Nachtstrom anbietet. An Ihrem Stromanschluss kann die Hochvoltbatterie mit maximal 10 A geladen werden.

Folgendes würden Sie einstellen:

Ladestandort:

## Abfahrtszeiten über das We Connect Portal programmieren

#### 邱 Beachten Sie 🔥, 🛕 und 🕕 auf Seite 4.

- 1. Webportal aufrufen und anmelden.
- Falls das gewünschte Fahrzeug nicht auf der Startseite angezeigt wird, Fahrzeug in der Navigationsleiste am linken Bildschirmrand auswählen.
- 3. "We Connect Dienste" auswählen.
  - Die verfügbaren Dienste werden angezeigt.
- In der Übersicht der Dienste e-Manager ▶ Abfahrtszeiten auswählen.

- Name: Zuhause.
- Funktion: Laden und Klimatisieren.
- Obere Batterieladegrenze: 60 %.
- Maximale Stromstärke: 10 A.
- Nachtstrom: 23:00 bis 05:00 Uhr.
- Abfahrtszeit:
  - Uhrzeit: 07:00 Uhr.
  - Regelmäßig: Montag, Dienstag, Mittwoch, Donnerstag, Freitag.
  - Ladestandort: Zuhause.
  - Eine Kurzübersicht Ihrer programmierten Abfahrtszeiten wird angezeigt. Über die Schieberegler können Sie die Abfahrtszeit aktivieren und deaktivieren.

#### Abfahrtszeit festlegen

- 1. 🖉 anklicken.
- 2. Folgende Einstellungen am Bildschirm vornehmen:
  - Abfahrtszeit festlegen.
  - Intervall und Wochentag festlegen.
- 3. Speichern anklicken.

<

## Abfahrtszeiten über die We Connect App programmieren

 P
 Für das Ladestandortprofil "Standard" können

 Sie nur Laden und Klimatisieren aktivieren und

 deaktivieren.

#### 🛱 Beachten Sie 🔥, 🛕 und 🕛 auf Seite 4.

- 1. App starten und anmelden.
- 2. Fahrzeug auswählen.
- 3. Abfahrtszeiten antippen.
  - Die Übersicht der Abfahrtszeiten wird angezeigt.
- 4. Abfahrtszeit antippen.
- 5. Folgende Einstellungen vornehmen:
  - Abfahrtszeit aktivieren oder deaktivieren.
  - Ladestandort zuordnen.
  - Abfahrtszeit festlegen.
  - Intervall und Wochentag festlegen.

#### Ladestandort hinzufügen und bearbeiten

Se können maximal zehn Ladestandorte angelegt werden.

Sie können Ladestandorte nur löschen, wenn sie keiner Abfahrtszeit zugeordnet sind. Der Ladestandort "Standard" kann nicht gelöscht werden.

- 1. App starten und anmelden.
- 2. Fahrzeug auswählen.
- 3. Bildschirm nach unten ziehen und 3 Sekunden lang festhalten.
  - Der letzte Status des Fahrzeugs wird geladen.
- 4. Abfahrtszeiten antippen.
  - Die Übersicht der Abfahrtszeiten wird angezeigt.
- 5. Unter "Ladestandort auswählen" den zu bearbeitenden Ladestandort wählen.

ODER: Ladestandort hinzufügen antippen.

- 6. Folgende Einstellungen vornehmen:
  - Namen eingeben.
  - Auszuführende Funktion festlegen (Laden, Klimatisieren, Laden und Klimatisieren).
  - Obere Batterie-Ladegrenzen (Maximalladestand) einstellen.
  - Maximale Stromstärke einstellen.
  - Niedrigtarif festlegen.
- 7. Synchronisieren antippen.

Die Innenraumtemperatur wird auf den im Dienst "Klimatisierung" eingestellten Wert gesetzt. Die Temperatur kann hier nicht eingestellt werden.  $\triangleleft$ 

## **Tankstellen und Ladestationen**

#### 📖 Einleitung zum Thema

Mit diesem Dienst können Sie an Ihrem aktuellen Fahrzeugstandort nach Tankstellen und Ladestationen im näheren Umkreis suchen. Das Suchergebnis enthält neben dem Standort der Tankstelle oder Ladestation auch Angaben über Kraftstoff- und Strompreise und Öffnungszeiten.

Wenn Sie eine Tankstelle oder Ladestation aus der angezeigten Liste auswählen, werden die Standortdaten als Navigationsziel übernommen. Die Bereitstellung der Kraftstoffpreise und Öffnungszeiten erfolgt auf Basis der jeweils aktuellen Dateninformationen des Diensteanbieters.

Der Dienst "Tankstellen und Ladestationen" steht Ihnen nur in der We Connect App zur Verfügung.

O Die Suche nach Ladestationen ist nicht für alle Fahrzeugmodelle verfügbar. ⊲

#### Suche starten

#### 邱 Beachten Sie 🔥, 🛕 und 🕕 auf Seite 4.

Die Suche über das Infotainment starten:

- 1. Infotainment einschalten.
- 2. Taste (NAV) drücken.
- 3. Funktionsfläche Car-Net antippen.
- 4. Funktionsfläche Tankstellen (für Kraftstoff) oder Ladestationen (für Strom) antippen.
- 5. Wählen Sie die gewünschte Funktion aus.
  - Nach dem Ausf
    ühren des Dienstes stehen Ihnen die Tankstellen im Infotainment f
    ür die Navigation dorthin zur Verf
    ügung.

<

Tankstellen und Ladestationen 53

## **Online-Diebstahlwarnanlage**

#### 🕮 Einleitung zum Thema

Lesen und beachten Sie die Informationen und Sicherheitshinweise zur Diebstahlwarnanlage in der Betriebsanleitung zu Ihrem Fahrzeug.

<

 $\triangleleft$ 

#### Funktionsbeschreibung

#### 🕮 Beachten Sie 🛆, 🛕 und 🕕 auf Seite 4.

Die Diebstahlwarnanlage wird beim Verriegeln des Fahrzeugs mit dem Fahrzeugschlüssel automatisch aktiviert. Richten Sie vor der Nutzung dieser Funktion im We Connect Portal zunächst den Kontaktkanal ein.Tippen Sie dazu Einstellungen ▶ Benachrichtigungseinstellungen an.

Wenn am verriegelten Fahrzeug bestimmte unbefugte Tätigkeiten durchgeführt wurden, gibt die Diebstahlwarnanlage für etwa 30 Sekunden akustische und bis zu 5 Minuten optische Warnsignale aus. Zugleich versendet das Fahrzeug über den von Ihnen festgelegten Kontaktkanal eine Push-Nachricht oder eine E-Mail an Sie.

Beachten Sie beim Abstellen des Fahrzeugs in Lärmschutzgebieten oder in anderen entsprechend gekennzeichneten Gebieten, dass die Diebstahlwarnanlage einen akustischen Alarm auslösen kann.

#### Problemursachen

#### 邱 Beachten Sie 🔥, 🛕 und 🕕 auf Seite 4.

Folgende Bedingungen können dazu führen, dass der Dienst "Online-Diebstahlwarnanlage" nicht ausgeführt werden kann:

- Die Voraussetzungen sind nicht erfüllt → Seite 7, Voraussetzungen zur Nutzung der Dienste.
- Das Fahrzeug ist werkseitig nicht mit einer Diebstahlwarnanlage ausgestattet.

## Online-Standheizung & -Lüftung

#### 🕮 Einleitung zum Thema

Der Dienst "Online-Standheizung & -Lüftung" ermöglicht es Ihnen, den Fahrzeuginnenraum vor Fahrtantritt zu heizen und zu lüften.

Der Dienst kann nur nach Eingabe der korrekten S-PIN ausgeführt werden.

#### WARNUNG

Die Abgase der Standheizung enthalten unter anderem Kohlenmonoxid, das geruchlos, farblos und giftig ist. Kohlenmonoxid kann zur Bewusstlosigkeit und zum Tod führen.

- Standheizung niemals in unbelüfteten oder geschlossenen Räumen einschalten oder laufen lassen.
- Niemals die Standheizung so programmieren, dass sie sich in unbelüfteten oder geschlossenen Räumen einschaltet und läuft.

#### **WARNUNG**

Teile der Abgasanlage der Standheizung werden sehr heiß. Dadurch können Brände verursacht werden.

 Fahrzeug so abstellen, dass keine Teile der Abgasanlage mit leicht entflammbaren Materalien unter dem Fahrzeug in Berührung kommen, z. B. trockenes Gras.

Dieser Dienst steht gegebenenfalls nicht allen Fahrzeugen zur Verfügung. Sollte Ihr Fahrzeug den Dienst "Online-Standheizung" nicht aufweisen, hat es gegebenenfalls den Dienst "Klimatisierung". ⊲

#### Klimatisierung und Heizung im We Connect Portal starten

 $\square$  Beachten Sie  $\land$ ,  $\land$  und  $\bigcirc$  auf Seite 4 und  $\land$  zu Beginn dieses Kapitels auf Seite 55.

In der Standklimatisierung sind die Betriebsmodi Heizen und Lüften verfügbar.

- 1. Webportal aufrufen und anmelden.
- 2. Fahrzeug auswählen.
- In der Übersicht der Dienste Online-Standheizung ▶ Mehr auswählen.
  - Das Dialogfenster Sofort-Start öffnet sich.

- 4. Betriebsmodus Heizen oder Lüften wählen.
- 5. Standklimatisierung starten anklicken.
  - Die Betriebsdauer kann nur im Infotainment eingestellt werden.
- 6. S-PIN eingeben.
  - Heizen oder Lüften wird gestartet.
- 7. Um die Standklimatisierung zu stoppen, Standklimatisierung stoppen anklicken.
  - Heizen oder Lüften wird gestoppt.

 $\triangleleft$ 

## Klimatisierung und Heizung in der We Connect App starten

□ Beachten Sie ⚠, ▲ und ① auf Seite 4 und ▲ zu Beginn dieses Kapitels auf Seite 55.

In der App ist nur der Betriebsmodus Heizen verfügbar.

- 1. App starten und anmelden.
- 2. Fahrzeug auswählen.
- 3. Um die Standheizung zu starten, bei Standheizung den Regler nach rechts schieben.
- 4. S-PIN eingeben.
  - Die Standheizung wird gestartet und die verbleibende Laufzeit wird angezeigt.
  - Die Betriebsdauer kann nur im Infotainment eingestellt werden.
- 5. Um die Standheizung zu stoppen, bei Standheizung den Regler nach links schieben.
  - Die Standheizung wird gestoppt.

 $\triangleleft$ 

## Abfahrtszeiten im We Connect Portal einstellen

□ Beachten Sie ⚠, ▲ und ① auf Seite 4 und ▲ zu Beginn dieses Kapitels auf Seite 55.

Sie können bis zu drei Abfahrtszeiten festlegen.

- 1. Webportal aufrufen und anmelden.
- 2. Fahrzeug auswählen.
- 3. Betriebsmodus Heizen oder Lüften wählen.
- 4. Abfahrtszeiten anklicken.

Ein Dialogfenster öffnet sich.

- 5. Wochentage und Uhrzeiten festlegen.
- 6. Um die Abfahrtszeiten aktiv zu schalten, Schieberegler nach rechts bewegen.

- 7. S-PIN eingeben.
- 8. Speichern anklicken.

 $\triangleleft$ 

## Abfahrtszeiten in der We Connect App einstellen

# $\square$ Beachten Sie $\land$ , $\land$ und $\bigcirc$ auf Seite 4 und $\land$ zu Beginn dieses Kapitels auf Seite 55.

- 1. App starten und anmelden.
- 2. Fahrzeug auswählen.
- 3. Standheizung antippen.
  - Die Übersicht der Abfahrtszeiten wird dargestellt.
- 4. Um eine Abfahrtszeit zu aktivieren, den Regler nach rechts schieben.
- 5. S-PIN eingeben.
  - Die Abfahrtszeit ist aktiviert.
- 6. Folgende Einstellungen vornehmen:
  - Abfahrtszeit festlegen.
  - Wochentag(e) festlegen.
- 7. S-PIN eingeben.
  - Die Zeiten sind festgelegt.

 $\triangleleft$ 

#### Problemlösungen

□ Beachten Sie ⚠, ▲ und ① auf Seite 4 und ▲ zu Beginn dieses Kapitels auf Seite 55.

#### Heizen oder Lüften nicht möglich

Das Heizen oder Lüften wird in folgenden Fällen abgebrochen oder nicht gestartet:

- Die Zündung wird eingeschaltet.
- Der Wählhebel des automatischen Getriebes steht nicht in Position P (Parken).
- Technischer Defekt.
- Das Fahrzeug wird mittels Diagnose-Gerät geprüft.

<

## Benutzerkonto verwalten

## Benutzer- und Zugangsdaten ändern

#### 🕮 Einleitung zum Thema

Sie können Ihre Benutzer- und Zugangsdaten über das We Connect Portal ändern. Eine Änderung über die App ist nicht möglich. Zu den Benutzer- und Zugangsdaten gehören:

- Persönliche Daten wie Name und Anschrift.
- Kontoeinstellungen wie E-Mail-Adresse, Passwort und Sprache.
- Vertragsdaten.

Beachten Sie, dass Änderungen an den Zugangsdaten (E-Mail-Adresse und Passwort) gleichzeitig auch für alle Volkswagen Systeme gelten, die die Volkswagen ID nutzen.

Wir empfehlen, bei Änderungen mehrerer Daten diese Schritt für Schritt vorzunehmen und nicht alle Änderungen in einem Schritt durchzuführen. Warten Sie jeweils die Bestätigung einer Änderung ab, bevor Sie die nächste Änderung vornehmen.

- 1. Webportal aufrufen und anmelden.
- 2. In der Navigationsleiste am linken Bildschirmrand Einstellungen anklicken.
- Um Änderungen an Ihrem Benutzerkonto vorzunehmen, einen der folgenden Reiter auswählen:
  - Persönliche Daten.
  - Kontoeinstellungen.
  - Fahrzeugverwaltung.

Außerdem finden Sie unter Persönliche Angaben ► Persönliche Informationen die Angabe, ob Ihr Benutzerkonto verifiziert ist.

#### Persönliche Angaben ändern

- 1. Daten ändern anklicken.
- 2. Je nach Bedarf Namen, Geburtstag, Adresse, Zeitzone und andere Angaben ändern.
- 3. Änderungen speichern anklicken.

Pflichtfelder sind mit einem Stern gekennzeichnet.

Sie können außerdem festlegen, ob und wie Sie von der Volkswagen AG zum Zwecke der personalisierten Werbung und Marktforschung kontaktiert werden möchten. Wählen Sie dazu die Checkboxen aus.

#### E-Mail-Adresse ändern

Um die Änderung Ihrer E-Mail-Adresse zu bestätigen, ist die Eingabe Ihres Passworts erforderlich.

**O** Wenn Sie Ihre E-Mail-Adresse oder Ihr Passwort bearbeiten, werden auch gleichzeitig Ihre "Mein Auto"-Zugangsdaten geändert.

- 1. In den Kontoeinstellungen E-Mail-Adresse ändern anklicken.
- 2. Den Anweisungen auf dem Bildschirm folgen.
  - Sie erhalten eine E-Mail mit einem Bestätigungslink an die neue E-Mail-Adresse. Sie können Ihre alte E-Mail-Adresse bis zur abschließenden Bestätigung weiter zum Anmelden verwenden.
- 3. Weiter anklicken.

 Sie werden zur Anmeldeseite des Webportals geleitet und müssen sich dort erneut einloggen.

Sie können in den Kontoeinstellungen auch Ihr Benutzerkonto löschen. Beachten Sie, dass Ihre Daten dabei unwiederbringlich gelöscht werden. ⊲

#### Sprache ändern

#### Sprache im We Connect Portal ändern

Die Sprache des Webportals können Sie über die Benutzer- und Zugangsdaten ändern. Diese Option existiert nur in mehrsprachigen Ländern, z. B. in Belgien.

#### Sprache in der We Connect App ändern

Wenn Sie die Sprache Ihres Mobilfunkgeräts ändern, passen Sie die Sprache der App automatisch mit an. Sie können die Sprache nicht direkt in der App ändern.

 $\triangleleft$ 

## **Daten und Vertrag**

#### Dienste übertragen

Sie haben verschiedene Möglichkeiten, Car-Net-Dienste zu übertragen.

#### Hauptnutzerwechsel

Folgende Ereignisse werden bei erfolgreichem Hauptnutzerwechsel ausgelöst:

- Sie als Vorbesitzer werden per E-Mail über den durchgeführten Hauptnutzerwechsel informiert.
- Die Zuordnung zwischen Fahrzeug und Vorbesitzer wird aufgehoben. Das Fahrzeug wird aus Ihrer Garage im We Connect Portal entfernt.
- Die Car-Net-Dienste werden auf den neuen Hauptnutzer übertragen.
- Eine Datenvalidierung des neuen Hauptnutzers wird durchgeführt.
- Eine Bestätigung über den durchgeführten Hauptnutzerwechsel wird im Display des Infotainment angezeigt.

Der neue Hauptnutzer muss das Fahrzeug mit seiner Volkswagen ID registrieren. Dazu muss er wie folgt vorgehen:

- 1. We Connect Portal aufrufen und anmelden oder neues Benutzerkonto anlegen.
  - Bei Eingabe der Fahrzeugidentifikationsnummer kann eine Meldung erscheinen, dass das Fahrzeug noch dem Vorbesitzer zugeordnet ist.
- Wenn der Hauptnutzerwechsel rechtmäßig ist und durchgeführt werden soll, OK anklicken und gegebenfalls den weiteren Schritten folgen.
  - Das Fahrzeug ist der Volkswagen ID des neuen Hauptnutzers zugeordnet.

**O** Wir empfehlen, zusätzlich das Infotainment auf Werkseinstellung zurückzusetzen. Beachten Sie hierzu die Anleitung des Infotainments.

#### Autorisierte Benutzer

Autorisierte Benutzer sind Personen, denen Sie als Kontoinhaber Ihre Zugangsdaten bekannt machen und somit die Nutzung der Dienste über Ihr Benutzerkonto vollumfänglich genehmigen. Beachten Sie als Kontoinhaber daher folgende Informationen:

- Tragen Sie dafür Sorge, dass Sie nur vertrauenswürdigen Personen den Zugriff auf die Car-Net-Dienste in Ihrem Benutzerkonto ermöglichen.
- Ein autorisierter Benutzer kann grundsätzlich alle in dieser Anleitung beschriebenen Dienste und Funktionen ausführen, insbesondere auch das Än-

dern der Zugangsdaten, Ausführen sicherheitsrelevanter Funktionen oder das Löschen des Benutzerkontos.

 Weisen Sie den autorisierten Benutzer vor Übergabe der Zugangsdaten oder vor Nutzungsübertragung auf den Inhalt dieser Dienstebeschreibung hin, damit auch der autorisierte Benutzer mögliche Gefahren für sich und andere erkennen und vermeiden kann.

#### Mitnutzer

Mitnutzer sind Personen, denen Sie als Kontoinhaber die Nutzung der Dienste in eingeschränkter Form erlauben. Hierfür muss der Mitnutzer über eine eigene Volkswagen ID verfügen. Die Verwaltung der Mitnutzer erfolgt ausschließlich innerhalb der "Fahrzeugverwaltung" im Volkswagen ID Portal oder We Connect Portal → Seite 20.

#### Dienste als Favoriten speichern

Sie können Dienste, die Sie häufig benutzen oder auf die Sie schneller zugreifen möchten, als Favoriten auswählen. Favoriten werden in der Auswahlleiste auf der Startseite angezeigt. Das Anlegen und Abrufen von Favoriten ist nur im We Connect Portal möglich.

#### Zuordnen

- ☆ anklicken.
  - − ★, der Dienst wird als Favorit ausgewählt.
- **Pavoriten können über die Auswahlleiste des** We Connect Portals aufgerufen werden.

#### Zuordnung aufheben

− Um die Zuordnung zu den Favoriten wieder aufzuheben, ☆ erneut anklicken.

#### Car-Net Daten löschen

Wenn Sie Volkswagen Car-Net nicht mehr verwenden möchten, können Sie Ihre Car-Net-Daten löschen.

- 1. We Connect Portal aufrufen und anmelden.
- Einstellungen ► Kontoeinstellungen auswählen.
- 3. Car-Net-Daten löschen anklicken.
- Daten der mobilen Daten (We Connect/Car-Net) löschen) anklicken, um die Sicherheitsabfrage zu bestätigen.

Ihr Volkswagen Benutzerkonto bleibt auch nach dem Löschen Ihrer Car-Net Daten weiterhin bestehen. Somit können Sie Ihre möglichen anderen Volkswagen Applikationen wie gewohnt nutzen.

Bitte denken Sie bei einem Hauptnutzerwechsel Ihres Fahrzeugs daran, das Infotainment auf die Werkseinstellungen zurückzusetzen, um sicherzustellen, dass auch im Fahrzeug die persönlichen Daten gelöscht sind.

#### Vertrag verlängern

In Kürze auslaufende Verträge können über Vertrag verlängern in der Fahrzeugübersicht verlängert werden. Wenn Ihr Vertrag gerade erst begonnen hat oder noch über eine längere Laufzeit verfügt, ist diese Funktionsfläche nicht sichtbar.

Sollten Sie den Aktivierungsvorgang für ein Fahrzeug noch nicht abgeschlossen haben, wird das Fahrzeug ausgegraut und unter Nicht aktivierte Fahrzeuge aufgeführt. Klicken Sie Aktivierung abschließen an, um das Fahrzeug zu aktivieren, oder Entfernen, um das Fahrzeug aus Ihrem Benutzerkonto zu löschen.

Beachten Sie Ausführungshinweise, die auf dieser Webseite ggf. angezeigt werden.

- 1. Im Webportal Meine Fahrzeuge anklicken.
- 2. Fahrzeugverwaltung auswählen.
- 3. Vertrag verlängern anklicken.
  - Die entsprechende Webseite öffnet sich.
- 4. Im Reiter Artikelauswahl das zu verlängernde Diensteportfolio auswählen.
  - Wenn nur ein Diensteportfolio vorhanden oder möglich ist, wird es automatisch in den Warenkorb gelegt.
- 5. Warenkorb öffnen anklicken.
- 6. Im Warenkorb die Laufzeit des jeweiligen Diensteportfolios festlegen oder ändern.
- 7. Weiter anklicken.
- 8. Daten prüfen und bei Bedarf ändern.
- 9. Weiter anklicken.
  - Sie gelangen zum nächsten Reiter Zahlungsmittel.
- Zahlungsmittel festlegen und entweder Daten eingeben oder die Ausführungshinweise beachten.
- 11. Weiter anklicken.

– Ihr Vertrag wurde erfolgreich verlängert.

#### Benutzerkonto löschen

<

Wenn Sie auch Ihr Volkswagen Benutzerkonto löschen wollen, müssen Sie zuvor Ihre Car-Net-Daten löschen.

- Nach dem Löschen Ihrer Car-Net-Daten Zur Volkswagen ID anklicken.
- Den Anweisungen auf dem Bildschirm folgen.

## Hilfe

## Hilfe im Internet aufrufen

#### Hilfeseite

Im Webportal stehen Ihnen umfangreiche Hilfefunktionen zur Verfügung.

In der Navigationsleiste Hilfe anklicken.

 Sie gelangen zur Hilfeseite mit Informationen zur Registrierung, Anleitungen zu den einzelnen Diensten und einer FAQ-Seite sowie der aktuellen Version der Dienstebeschreibung.

#### Kurze Hilfetexte

Zusätzlich können Sie sich in vielen Bildschirmbereichen und Fenstern des Portals einen kurzen Hilfetext anzeigen lassen.

Entsprechende Funktionsfläche 🕑 anklicken.

2usätzlich können Sie Video-Anleitungen zu verschiedenen Funktionen der Dienste abrufen.

#### Der Chat-Bot

Der Chat-Bot, ein virtueller Assistent, ermöglicht die unmittelbare Suche nach Schlagwörtern, Themengebieten oder komplexeren Fragestellungen.

- 1. Den Chat-Bot anklicken.
  - Ein Chat-Fenster öffnet sich.
- 2. Eine Fragestellung oder ein Schlagwort eingeben.
  - Es erscheinen mehrere Antwortenmöglichkeiten zu dem eingegebenen Themenfeld.
- 3. Die gewünschte Antwort anklicken, um weitere Details zu erhalten.

## Hilfe in der We Connect App aufrufen

In der We Connect App stehen Ihnen umfangreiche Hilfefunktionen zur Verfügungen:

- Informationen zu dem gewählten Diensteportfolio.
- Tutorials zu Grundfunktionen der App.
- Eine Weiterleitung zum We Connect Portal.
- Häufig gestellte Fragen (FAQ).
- Kurzanleitungen zu den einzelnen Diensten.

- 1. Konto antippen.
- ? antippen.

## Infotainment auf Werkseinstellung zurücksetzen

Wenn Sie bei einem bereits registrierten Fahrzeug das Infotainment auf Werkseinstellung zurücksetzen, wird das Fahrzeug im We Connect Webportal systemseitig gesperrt und alle gespeicherten Daten, z. B. unter "Fahrdaten", werden gelöscht.

Sie können in diesem Fall die "Security & Service" und "e-Remote" Dienste nicht mehr nutzen und müssen das Fahrzeug erst "entsperren" (erneut zuordnen). Um die Sperrung aufzuheben, müssen Sie den im We Connect Webportal abgelegten Registrierungscode wieder im Infotainment eingeben.

Beim Zurücksetzen auf Werkseinstellungen erscheint zusätzlich ein Pop-up-Menü, in dem Sie gefragt werden, ob Sie auch den Inhaber des Benutzerkontos (Hauptnutzer) zurücksetzen möchten. Bei Ausführen dieser Funktion wird die Verknüpfung von dem Hauptnutzer und den Car-Net-Diensten des betreffenden Fahrzeugs gelöscht.

Das Zurücksetzen des Infotainments auf die Werkseinstellungen (Auslieferungszustand) löscht unwiderruflich entsprechend der getroffenen Auswahl getätigte Eingaben, Einstellungen und enthaltene Daten.

Wenn Sie Ihr Fahrzeug verkaufen oder die Dienste einem anderen Nutzer übertragen, sollten Sie das Infotainment auf Werkseinstellung zurücksetzen. Damit werden auch die dienstespezifischen Daten gelöscht, die im Fahrzeug vorhanden sind.

- 1. Am Infotainment Taste oder Funktionsfläche Menü drücken.
- Setup ▶ Werkseinstellungen antippen.
- 3. Eingabe bestätigen.

 $\triangleleft$ 

Das Infotainment wird zurückgesetzt.

 $\triangleleft$ 

 $\triangleleft$ 

# Stichwortverzeichnis

## Α

| Abfahrtszeiten        | 51     |
|-----------------------|--------|
| Арр                   | 52     |
| Webportal             | 51     |
| Abmelden              | 24, 27 |
| Anmelden              | 24, 27 |
| Autorisierte Benutzer | 58     |

## В

| Batterieladegrenze       |  |
|--------------------------|--|
| Арр                      |  |
| Benutzerdaten ändern     |  |
| Benutzerkonto            |  |
| löschen                  |  |
| Benutzerkonto verwalten  |  |
| Beschreibung der Dienste |  |
|                          |  |

# C

| Car-Net | Daten löschen |  |
|---------|---------------|--|
| Car-Net | Statusanzeige |  |

## D

| Daten löschen                   |
|---------------------------------|
| Diebstahlwarnanlage             |
| Problemursachen                 |
| Dienste als Favoriten speichern |
| Dienste übertragen              |
| Autorisierte Benutzer           |
| Hauptnutzerwechsel              |
| Mitnutzer                       |
| Dienstebeschreibung             |

## Ε

## F

| Fahrdaten       |  |
|-----------------|--|
| Арр             |  |
| Problemursachen |  |
| Webportal       |  |
| Fahrzeug        |  |
| entfernen       |  |
| hinzufügen      |  |
| Verwaltung      |  |
| Fahrzeugstatus  |  |

| Арр                     | 40 |
|-------------------------|----|
| Problemursachen         | 40 |
| Webportal               | 40 |
| Fahrzeugverwaltung      | 20 |
| Fahrzeugzustandsbericht | 31 |
| anfordern               | 31 |
| Problemursachen         | 31 |
| FAQ                     | 60 |

## G

| Gebietsbenachrichtigung          | 45 |
|----------------------------------|----|
| Арр                              | 46 |
| Problemursachen                  | 46 |
| Webportal                        | 45 |
| Gebietsüberschreitung            | 45 |
| Geschwindigkeistbenachrichtigung |    |
| Webportal                        | 43 |
| Geschwindigkeitsbenachrichtigung | 43 |
| Арр                              | 44 |
| Problemursachen                  | 44 |
| Gültige Unterlagen               | 3  |

## Н

| Hauptnutzerwechsel     | 58     |
|------------------------|--------|
| Heizen und Lüften      | 55     |
| Hilfe                  | 60     |
| Hochvoltbatterie       |        |
| Арр                    | 49     |
| laden                  | 48, 49 |
| Webportal              | 48     |
| Hochvoltbatterie laden | 48     |
| Hupen & Blinken        | 35     |
| Hupen und Blinken      | 35     |
| Арр                    | 35     |
| Problemursachen        | 35     |
| 1                      |        |
| Identitätsnachweis     | 18     |
| Inforuf                | 30     |
| durchführen            | 30     |
| Problemursachen        | 30     |
| Κ                      |        |
| Klimatisieren          | 50     |
| App                    | 50     |
| nicht möglich          | 50     |
| Webportal              | 50     |
|                        |        |
| L                      |        |

| Lademanager   | 47 |
|---------------|----|
| Laden         | 48 |
| nicht möglich | 49 |
| Ladestationen | 53 |
| suchen        | 53 |

| Μ                              |     | Startseite                 | 22 |
|--------------------------------|-----|----------------------------|----|
| Mitgaltanda Untarlagan         | 2   | Statusanzeige              |    |
| Mitputzor                      | 50  | Volkswagen Car-Net         | 10 |
| Mitnutzer verwalten            | 20  | Symbolübersicht            | 11 |
| Findatzer verwarten            | 20  | -                          |    |
| Ν                              |     |                            |    |
| Notruf                         | 28  | Tankstellen                | 53 |
| absetzen                       | 28  | suchen                     | 53 |
| Problemursachen                | 28  | Technische Voraussetzungen | 1  |
| Notruf-Service                 | 28  | Tracking                   | 6  |
|                                |     | luren                      | 24 |
| 0                              |     | offnen                     | 34 |
| Öffnen und Schließen           | 36  | I uren und Licht           | 34 |
| Online-Diebstablwarnanlage     | 54  | Problemursachen            | 54 |
| Online-Standheizung            | 55  | 11                         |    |
| Abfahrtszeiten                 | 55  |                            |    |
| Ann                            | 55  | Ubersicht Dienste          | 9  |
| Problemlösungen                | 56  | M                          |    |
| Webportal                      | 55  | V                          |    |
| Online-Standheizung & -Lüftung | 55  | Verriegeln                 | 36 |
|                                | 55  | Verriegeln und Entriegeln  | 36 |
| Ρ                              |     | Problemursachen            | 36 |
| Pannenruf                      | 20  | Vertrag verlängern         | 59 |
| durchführen                    | 27  | Volkswagen Car-Net         |    |
| Problemursachen                | 27  | Statusanzeige              | 10 |
| Volkswagen Schadenservice      | 27  | Volkswagen Ident           | 18 |
| Parknosition                   | 38  | Volkswagen Schadenservice  | 29 |
| anzeigen                       | 38  | 147                        |    |
| Ann                            | 38  | VV                         |    |
| Passwort                       | 16  | Warnhinweise               | 4  |
| erstellen                      | 16  | We Connect App             | 26 |
| Pendlerstrecken anzeigen       | 37  | Android                    | 26 |
| Persönliche Angaben            |     | installieren               | 26 |
| ändern                         | 57  | iOS                        | 26 |
|                                |     | We Connect Portal          | 22 |
| R                              |     | Webportal                  | 22 |
| Rechtsvorschriften             | 6   | Werkeinstellung            |    |
| Registrierung                  | 0   | zurücksetzen               | 60 |
| Ann                            | 14  | 7                          |    |
| Infotainment                   | 15  | Z                          |    |
| Webportal                      | 12  | Zeit-Manager               | 37 |
|                                |     | einstellen                 | 37 |
| S                              |     | Zeitmanager                | 37 |
| S_DIN                          |     | Zugangsdaten               | 57 |
| ändern                         | 16  | Zugangsdaten ändern        | 57 |
| erstellen                      | 16  |                            |    |
| zurücksetzen                   | 16  |                            |    |
| Security & Service Dienste     | -10 |                            |    |
| Service-Partner                | ,   |                            |    |
| festlegen                      | 32  |                            |    |
| Service-Termine                |     |                            |    |
| planen                         | 32  |                            |    |
| Service-Terminplanung          | 32  |                            |    |
| Problemursachen                | 33  |                            |    |
| Sicherheitshinweise            | 4   |                            |    |
| Sprache ändern                 | 57  |                            |    |